Foreword by Brandon Watson, Microsoft Corporation

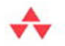

## Essential Windows Phone 7.5

Application Development with Silverlight

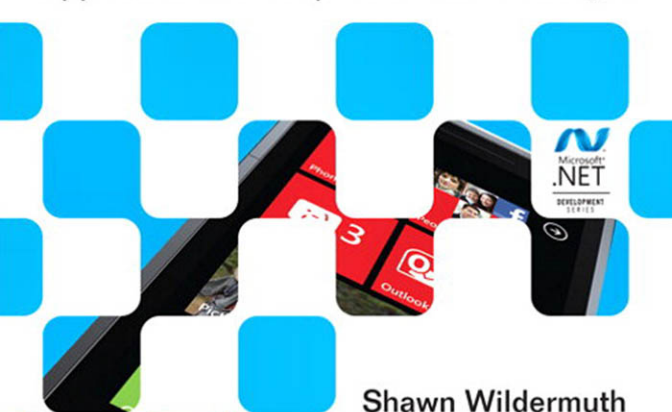

## Essential Windows Phone 7.5

#### Microsoft<sup>®</sup> .NET Development Series Second Edition Forewords by Miguel de Icaza A. Effective Programming Concurrent Framework **REST Services Design Guidelines** .NET Compact Programming via .NET Conventions, Idioms, and Patterns for Reusable .NET Libraries Framework 3.5 on Windows For .NET Framework 3.5 NET NET Scribner Krzysztof Cwalina Brad Abrams Joe Duffy Paul Yao David Durant ♣ Addison-Wesley

Visit informit.com/msdotnetseries for a complete list of available products.

The award-winning **Microsoft** .**NET Development Series** was established in 2002 to provide professional developers with the most comprehensive, practical coverage of the latest .NET technologies. Authors in this series include Microsoft architects, MVPs, and other experts and leaders in the field of Microsoft development technologies. Each book provides developers with the vital information and critical insight they need to write highly effective applications.

PEARSON

# Essential WindowsPhone 7.5

Application Development with Silverlight

Shawn Wildermuth

✦Addison-Wesley

Upper Saddle River, NJ • Boston • Indianapolis • San Francisco New York • Toronto • Montreal • London • Munich • Paris • Madrid Capetown • Sydney • Tokyo • Singapore • Mexico City Many of the designations used by manufacturers and sellers to distinguish their products are claimed as trademarks. Where those designations appear in this book, and the publisher was aware of a trademark claim, the designations have been printed with initial capital letters or in all capitals.

The .NET logo is either a registered trademark or trademark of Microsoft Corporation in the United States and/or other countries and is used under license from Microsoft.

Microsoft, Windows, Visual Basic, Visual C#, and Visual C++ are either registered trademarks or trademarks of Microsoft Corporation in the U.S.A. and/or other countries/regions.

The author and publisher have taken care in the preparation of this book, but make no expressed or implied warranty of any kind and assume no responsibility for errors or omissions. No liability is assumed for incidental or consequential damages in connection with or arising out of the use of the information or programs contained herein.

The publisher offers excellent discounts on this book when ordered in quantity for bulk purchases or special sales, which may include electronic versions and/or custom covers and content particular to your business, training goals, marketing focus, and branding interests. For more information, please contact:

U.S. Corporate and Government Sales (800) 382-3419 corpsales@pearsontechgroup.com

For sales outside the United States, please contact:

International Sales international@pearson.com

Visit us on the Web: informit.com/aw

Library of Congress Cataloging-in-Publication Data

Wildermuth, Shawn.
Essential windows phone 7.5 : application development with silverlight
/ Shawn Wildermuth.
p. cm.
Includes index.
ISBN 978-0-321-75213-0 (pbk. : alk. paper)
1. Windows phone (Computer file) 2. Silverlight (Electronic resource)
3. Operating systems (Computers) 4. Application software—Development.
5. Mobile computing—Programming. I. Title.

QA76.59.W54 2012 005.4'46—dc23

2011036842

Copyright © 2012 Pearson Education, Inc.

All rights reserved. Printed in the United States of America. This publication is protected by copyright, and permission must be obtained from the publisher prior to any prohibited reproduction, storage in a retrieval system, or transmission in any form or by any means, electronic, mechanical, photocopying, recording, or likewise. To obtain permission to use material from this work, please submit a written request to Pearson Education, Inc., Permissions Department, One Lake Street, Upper Saddle River, New Jersey 07458, or you may fax your request to (201) 236-3290.

ISBN-13: 978-0-321-75213-0 ISBN-10: 0-321-75213-9 Text printed in the United States on recycled paper at RR Donnelley in Crawfordsville, Indiana. First printing, December 2011 To my friend and mentor, Chris Sells, without whom I would have never learned that the story is more important than the facts.

## **Contents at a Glance**

Figures xvii Tables xxv Foreword xxvii Preface xxix Acknowledgments xxxi About the Author xxxiii

1 Introducing Windows Phone 1

2 Writing Your First Phone Application 25

3 XAML Overview 61

4 Controls 89

5 Designing for the Phone 139

6 Developing for the Phone 187

7 Phone Integration 219

8 Databases and Storage 305

9 Multitasking 337

10 Services 369

11 The Marketplace 431

Index 459

٩,

### Contents

Figures xvii Tables xxv Foreword xxvii Preface xxix Acknowledgments xxxi About the Author xxxiii

#### 1 Introducing Windows Phone 1

A Different Kind of Phone 1 Integrated Experiences 6 Phone Specifications 7 Input Patterns 9 Designing for Touch 10 Hardware Buttons 11 Keyboards 11 Sensors 13 Application Lifecycle 14 Driving Your Development with Services 15 Live Tiles 16 The Marketplace 18 Distributing Your Application through the Marketplace 18 Marketplace Submissions 19 Application Policies 20

۰.

Content Policies 23 Where Are We? 24

#### 2 Writing Your First Phone Application 25 Preparing Your Machine 25 Creating a New Project 27 Visual Studio 27 XAML 32 Designing with Blend 36 Adding Code 43 Working with Events 46 Debugging in the Emulator 47 Debugging with a Device 48 Using Touch 52 Working with the Phone 55 Where Are We? 59 3 XAML Overview 61 What Is XAML? 61 XAML Object Properties 63 Understanding XAML Namespaces 64 Naming in XAML 65 Visual Containers 66 Visual Grammar 70 Shapes 71 Brushes 72 Colors 73 Text 74 Images 75 Transformations and Animations 77 Transformations 77 Animations 80 XAML Styling 82 Understanding Resources 83 Understanding Styles 84 Where Are We? 87

4 Controls 89 Controls in Silverlight 89 Simple Controls 91 Content Controls 97 List Controls 98 **Phone-Specific Controls** 99 Panorama Control 99 Pivot Control 102 Data Binding 105 Simple Data Binding 105 Using a DataTemplate 108 Improving Scrolling Performance 108 Binding Formatting 110 Element Binding 110 Converters 111 Data Binding Errors 113 Control Templates 114 Silverlight for Windows Phone Toolkit 119 AutoCompleteBox Control 119 ContextMenu Control 121 DatePicker and TimePicker Controls 122 ListPicker Control 124 LongListSelector Control 127 PerformanceProgressBar Control 131 ToggleSwitch Control 132 ExpanderView Control 133 PhoneTextBox Control 134 WrapPanel Layout Container 136 Where Are We? 138

#### 5 Designing for the Phone 139

The Third Screen 139 It Is a Phone, Right? 143 Deciding on an Application Paradigm 144 Panorama 146

Pivot 147 Simple Pages 150 Microsoft Expression Blend 150 Creating a Project 150 A Tour around Blend 151 Blend Basics 159 Layout 159 Brushes 164 Creating Animations 169 Working with Behaviors 173 Phone-Specific Design 176 The ApplicationBar in Blend 176 Using the Panorama Control in Blend 179 Using the Pivot Control in Blend 182 Previewing Applications 185 Where Are We? 185

#### 6 Developing for the Phone 187

Application Lifecycle 187 Navigation 190 Tombstoning 195 The Phone Experience 200 Orientation 201 Designing for Touch 203 Application Client Area 211 Application Bar 213 Understanding Idle Detection 215 The Tilt Effect 216 Where Are We? 218

#### 7 Phone Integration 219

Using Vibration 219 Using Motion 220 Emulating Motion 223 Using Sound 226 Playing Sounds with MediaElement 226

Contents xiii

Using XNA Libraries 227 Playing Sounds with XNA 228 Adjusting Playback 229 Recording Sounds 230 Contacts and Appointments 233 Contacts 233 Appointments 238 Alarms and Reminders 240 Creating an Alarm 242 Creating a Reminder 244 Accessing Existing Notifications 245 Using Tasks 246 Launchers 248 Choosers 257 Media and Picture Hubs 266 Accessing Music 266 Playing Music 268 Accessing Pictures 270 Storing Pictures 272 Integrating into the Pictures Hub 274 Integrating into the Music+Videos Hub 276 Working with the Camera 280 Using the PhotoCamera Class 280 Raw Hardware Access 284 The Clipboard API 287 Live Tiles 288 Main Live Tile 289 Secondary Tiles 290 Dual-Sided Live Tiles 292 Location APIs 293 Location Permission 293 Accessing Location Information 294 Emulating Location Information 300 Where Are We? 303

8 Databases and Storage 305 Storing Data 305 Isolated Storage 306 Serialization 308 Local Databases 314 Getting Started 314 Optimizing the Context Class 320 Associations 324 Using an Existing Database 330 Schema Updates 332 Database Security 334 Where Are We? 335

#### 9 Multitasking 337

Multitasking 337 Background Agents 338 Periodic Agent 340 Resource-Intensive Agent 348 Audio Agent 350 Background Transfer Service 360 Requirements and Limitations 360 Requesting Transfers 362 Monitoring Requests 363 Where Are We? 368

#### 10 Services 369

The Network Stack 370 The WebClient Class 370 Accessing Network Information 373 Consuming JSON 376 Using JSON Serialization 377 Parsing JSON 379 Web Services 383 Consuming OData 387 How OData Works 388 The URI 389 Using OData on the Phone 398 Generating a Service Reference for OData 398 Retrieving Data 399 Updating Data 401 Using Push Notifications 403 Push Notification Requirements 404 Preparing the Application for Push Notifications 405 Setting Up the Server for Push Notifications 407 Raw Notifications 410 Sending Toast Notifications 419 Creating Live Tiles 423 Handling Push Notification Errors 427 Where Are We? 429

#### 11 The Marketplace 431

What Is the Marketplace? 431 How It Works 432 Charging for Apps 435 Getting Paid 438 Submitting Your App 439 Preparing Your Application 439 The Submission Process 445 After the Submission 451 Modifying Your Application 453 Dealing with Failed Submissions 454 Using Ads in Your Apps 457 Where Are We? 458

Index 459

## Figures

- FIGURE 1.1 Windows Phone Start screen 3
- **FIGURE 1.2** *Phone screen real estate* 3
- **FIGURE 1.3** The application bar in action 4
- **FIGURE 1.4** Panorama application 5
- **FIGURE 1.5** Last pane of a panorama application 5
- FIGURE 1.6 Using Metro chrome, or not 6
- FIGURE 1.7 Seven points of input 8
- FIGURE 1.8 Metro's interactive element sizes 10
- FIGURE 1.9 Default keyboard 12
- FIGURE 1.10 Contextual keyboards 12
- FIGURE 1.11 Application lifecycle (tombstoning) 15
- FIGURE 1.12 A tile in the hub 17
- FIGURE 1.13 Updating tiles 17
- FIGURE 1.14 Marketplace application submission process 19
- FIGURE 2.1 Microsoft Visual Studio 2010 Express for Windows Phone 28
- FIGURE 2.2 New Project dialog 29
- FIGURE 2.3 Picking the phone version to target 29
- FIGURE 2.4 The Visual Studio user interface 30
- FIGURE 2.5 Enabling the toolbar 31
- FIGURE 2.6 Using the emulator 31
- FIGURE 2.7 The emulator 31

۳.

- FIGURE 2.8 Using the Visual Studio XAML design surface 33
- FIGURE 2.9 Location of the Properties window 34
- FIGURE 2.10 Contents of the Properties window 34
- FIGURE 2.11 The changed property 35
- FIGURE 2.12 Opening Blend directly in Visual Studio 36
- FIGURE 2.13 The Blend user interface 37
- FIGURE 2.14 Selecting an object in Blend 38
- FIGURE 2.15 Selecting an object to edit in the Properties pane 38
- FIGURE 2.16 Updating a property in Blend 39
- FIGURE 2.17 Drawing in a container 40
- FIGURE 2.18 Rounding the corners 40
- FIGURE 2.19 Editing brushes 41
- FIGURE 2.20 Picking a color 41
- FIGURE 2.21 Inserting a TextBlock 42
- FIGURE 2.22 Centering the TextBlock 42
- FIGURE 2.23 Changing the text properties 43
- FIGURE 2.24 Naming an element in the Properties window 45
- FIGURE 2.25 Running the application 46
- FIGURE 2.26 Using the Visual Studio debugger 48
- FIGURE 2.27 Connected device 49
- FIGURE 2.28 Your phone connected to the Zune software 49
- FIGURE 2.29 Registering your device 50
- FIGURE 2.30 Successfully registered developer phone 51
- FIGURE 2.31 Changing the deployment to use a development phone 51
- FIGURE 2.32 Running on a device 52
- FIGURE 2.33 Dragging the ellipse 55
- FIGURE 2.34 The SearchTask in action 57
- FIGURE 2.35 Choosing a contact to retrieve an email address via the EmailAddressChooserTask 59
- FIGURE 2.36 Showing the selected email in a MessageBox 59
- FIGURE 3.1 Path explained 72
- FIGURE 3.2 Image stretching 77
- FIGURE 3.3 Transformations in action 78
- FIGURE 3.4 Entire container transformed 79

FIGURE 4.1 TextBox control example 90

FIGURE 4.2 Software input panel (SIP) 92

FIGURE 4.3 Special SIP keys 92

FIGURE 4.4 Long-hold keys 93

FIGURE 4.5 Chat input scope 94

FIGURE 4.6 Simple button with simple content 97

FIGURE 4.7 Button with XAML content 97

FIGURE 4.8 List box 98

FIGURE 4.9 Panorama application 99

FIGURE 4.10 Panorama explained 100

FIGURE 4.11 Landscape sections 101

FIGURE 4.12 Pivot control 103

FIGURE 4.13 Pivot control in action 104

FIGURE 4.14 Looping pivot sections 104

FIGURE 4.15 Simple data binding 105

FIGURE 4.16 Changes in the source 107

FIGURE 4.17 Output window 113

FIGURE 4.18 Binding error shown in the Output window 114

**FIGURE 4.19** Conversion error shown in the Output window 114

FIGURE 4.20 TemplatePart attribute 116

FIGURE 4.21 TemplateVisualState attribute 118

FIGURE 4.22 AutoCompleteBox example 120

FIGURE 4.23 ContextMenu example 121

FIGURE 4.24 Date picking user interface 123

FIGURE 4.25 Setting icons as "Content" 124

FIGURE 4.26 Time picking user interface 125

FIGURE 4.27 ListPicker example (closed) 125

FIGURE 4.28 ListPicker example (opened) 126

FIGURE 4.29 ListPicker example (full screen) 126

FIGURE 4.30 LongListSelector with groups 128

FIGURE 4.31 LongListSelector's pop-up groups 128

FIGURE 4.32 ToggleSwitch example 132

FIGURE 4.33 ToggleSwitch components 132

FIGURE 4.34 ExpanderView in action 133

FIGURE 4.35 PhoneTextBox with the Hint and ActionIcon shown 134

- xx Figures
  - FIGURE 4.36 PhoneTextBox's length indication support 135
  - FIGURE 4.37 PhoneTextBox's AcceptReturn functionality 136
  - FIGURE 4.38 Buttons in a StackPanel 137
  - FIGURE 4.39 Buttons in a WrapPanel 137
  - FIGURE 4.40 Buttons in a vertical WrapPanel 138
  - FIGURE 5.1 Foursquare.com 140
  - FIGURE 5.2 Phone-sized app 141
  - FIGURE 5.3 Panorama application 142
  - FIGURE 5.4 A sample Foursquare on Windows Phone 142
  - FIGURE 5.5 Sample application navigation 145
  - FIGURE 5.6 Single-page Windows Phone application 145
  - FIGURE 5.7 Sample panorama application 146
  - FIGURE 5.8 Panorama in the emulator 146
  - FIGURE 5.9 Pivot example 148
  - FIGURE 5.10 Pivot pages 149
  - FIGURE 5.11 Blend New Project dialog 150
  - FIGURE 5.12 Blend user interface 152
  - FIGURE 5.13 Blend toolbar 153
  - FIGURE 5.14 Projects panel 154
  - FIGURE 5.15 Assets panel 155
  - FIGURE 5.16 Objects and Timeline panel 155
  - FIGURE 5.17 Artboard 157
  - FIGURE 5.18 Item Tools panel 158
  - FIGURE 5.19 Searching in the Properties panel 159
  - FIGURE 5.20 Dragging a new control 160
  - FIGURE 5.21 Margin and alignment layout 160
  - FIGURE 5.22 Column and row gutters 161
  - FIGURE 5.23 Splitting the grid into rows 162
  - FIGURE 5.24 Modifying row/column properties 163
  - FIGURE 5.25 Sizing across rows 163
  - FIGURE 5.26 Sizing across rows with RowSpan 164
  - FIGURE 5.27 Brushes in the Properties panel 164
  - FIGURE 5.28 Converting a color to a resource 167
  - FIGURE 5.29 Creating a color resource 168

Figures xxi

FIGURE 5.30 Applying a color resource 168

FIGURE 5.31 Creating a brush resource 169

FIGURE 5.32 Applying a brush resource 169

FIGURE 5.33 Storyboard basics 169

FIGURE 5.34 Creating a storyboard 170

FIGURE 5.35 Objects and Timeline panel with animation 170

FIGURE 5.36 Picking the animation point 171

FIGURE 5.37 Animation mode on the artboard 171

FIGURE 5.38 The ellipse animated 172

FIGURE 5.39 Animation values in the Objects and Timeline panel 172

FIGURE 5.40 RenderTransform in an animation 173

FIGURE 5.41 Closing a storyboard 173

FIGURE 5.42 Behaviors in the Assets panel 174

FIGURE 5.43 Applying a behavior 175

FIGURE 5.44 Changing behavior properties 175

FIGURE 5.45 Multiple behaviors 176

FIGURE 5.46 ApplicationBar explained 177

FIGURE 5.47 Adding an ApplicationBar 178

FIGURE 5.48 Adding items to the ApplicationBar 178

FIGURE 5.49 Selecting a built-in icon for an ApplicationBar icon 179

FIGURE 5.50 New panorama application 180

FIGURE 5.51 PanoramaItems in the Objects and Timeline panel 180

FIGURE 5.52 Panorama control user interface 181

FIGURE 5.53 PanoramaItem selection 181

FIGURE 5.54 Adding a PanoramaItem 182

FIGURE 5.55 Creating a pivot application 183

FIGURE 5.56 A pivot application 183

FIGURE 5.57 Pivot control user interface 184

FIGURE 5.58 Editing a PivotItem 184

FIGURE 5.59 Changing device properties 185

FIGURE 6.1 Important files in a new project 188

FIGURE 6.2 Page navigation explained 191

FIGURE 6.3 URI mapping to the files in the project 192

FIGURE 6.4 How tombstoning works 196

xxii Figures

- FIGURE 6.5 Portrait orientation 201
- FIGURE 6.6 Landscape left orientation 201
- FIGURE 6.7 Landscape right orientation 202
- FIGURE 6.8 Application client area 212
- FIGURE 6.9 Untilted 216
- **FIGURE 6.10** *Tilted* 216
- FIGURE 7.1 Accelerometer axes 221
- FIGURE 7.2 Showing the Accelerometer window in the emulator 224
- FIGURE 7.3 The Accelerometer window 225
- **FIGURE 7.4** An alarm 240
- FIGURE 7.5 A reminder 241
- FIGURE 7.6 Stacked notifications 242
- FIGURE 7.7 Media player controls 253
- FIGURE 7.8 PhoneCallTask confirmation 255
- FIGURE 7.9 Allowing photo cropping 262
- FIGURE 7.10 Music library objects 267
- FIGURE 7.11 Displaying the albums and pictures 272
- FIGURE 7.12 The apps in the Pictures hub 274
- FIGURE 7.13 Tile layers 288
- FIGURE 7.14 Opening the emulator's Additional Tools sidebar 300
- FIGURE 7.15 Selecting the Location tab 301
- FIGURE 7.16 Location tab of the Additional Tools dialog 301
- FIGURE 7.17 Using pins to create waypoints 302
- FIGURE 7.18 Saving recorded data 302
- FIGURE 8.1 The SQL query 319
- FIGURE 8.2 SQL Server Compact Edition database as Content 330
- **FIGURE 9.1** Relationship between application and scheduled task 339
- FIGURE 9.2 Adding a new Scheduled Task Agent project 341
- FIGURE 9.3 Picking the Windows Phone Scheduled Task Agent 341
- FIGURE 9.4 Adding a reference to the Scheduled Task Agent project 344
- FIGURE 9.5 The PeriodicTask's description in the management user interface 346

#### Figures xxiii

- FIGURE 9.6 The Universal Volume Control (UVC) in action 351
- FIGURE 9.7 Adding an audio agent to your project 352
- FIGURE 9.8 Making a reference to the audio agent project 353
- FIGURE 10.1 Adding a service reference 383
- FIGURE 10.2 The Add Service Reference dialog 384
- FIGURE 10.3 Service files displayed 385
- FIGURE 10.4 Adding a service reference to an OData feed 399
- FIGURE 10.5 Adding a using statement to the data service 400
- FIGURE **10.6** *Push notification message flow* 404
- FIGURE 10.7 Debugging push notifications 420
- FIGURE 10.8 A toast message 420
- FIGURE 10.9 Tile layers 424
- FIGURE 11.1 The Marketplace 432
- FIGURE 11.2 The Marketplace in Zune 432
- FIGURE 11.3 Submission process 433
- **FIGURE 11.4** *The App Hub* 434
- FIGURE 11.5 Capability detection results 442
- FIGURE 11.6 Works in the dark theme 444
- FIGURE 11.7 Does not work in the light theme 444
- FIGURE 11.8 Accessing your "dashboard" 445
- FIGURE 11.9 Starting the submission process 446
- FIGURE 11.10 Step 1 of the submission process 446
- FIGURE 11.11 Filling in the descriptive fields 448
- FIGURE 11.12 Pricing your app 449
- **FIGURE 11.13** Publish and testing options 450
- FIGURE 11.14 Submission confirmation 450
- FIGURE 11.15 Application lifecycle page 451
- FIGURE 11.16 My Apps page 452
- **FIGURE 11.17** *Deep link* 453
- FIGURE 11.18 Application actions 454
- FIGURE 11.19 A failure report 455

### Tables

| TABLE 1.1 | Integrated Experiences 7                      |
|-----------|-----------------------------------------------|
| TABLE 1.2 | Hardware Specifications 8                     |
| TABLE 1.3 | Hardware Inputs 9                             |
| TABLE 1.4 | Sample Keyboard Layouts 13                    |
| TABLE 1.5 | Sensors 13                                    |
| TABLE 1.6 | Microsoft Phone Services 16                   |
| TABLE 2.1 | Windows Phone Developer Tools Requirements 26 |
| TABLE 3.1 | Visual Containers 67                          |
| TABLE 3.2 | Grid Row and Column Sizing 69                 |
| TABLE 3.3 | Brush Types 73                                |
| TABLE 3.4 | Transformation Types 79                       |
| TABLE 4.1 | Common InputScope Values 94                   |
| TABLE 4.2 | Data Binding Modes 107                        |
|           | 0                                             |
| TABLE 5.1 | New Project Types in Blend 151                |
| TABLE 5.2 | Row/Column Sizing Icons 162                   |
| TABLE 5.3 | Brush Editors 165                             |

TABLE 5.4Blend Behaviors174

- xxvi Tables
  - TABLE 6.1Manipulation Events207
  - TABLE 6.2UIElement Touch Events211
  - TABLE 7.1
     FilterKind Enumeration
     234
  - TABLE 7.2Launchers246
  - TABLE 7.3Choosers247
  - TABLE 7.4
     MediaPlaybackControls
     Enumeration
     253
  - TABLE 9.1
     Scheduled Task Limitations
     340
  - TABLE 10.1
     OData HTTP Verb Mappings
     388
  - **TABLE 10.2**OData Query Options391
  - TABLE 10.3\$filter Operators393
  - TABLE 10.4\$filter Functions394
  - TABLE 10.5
     Push Notification Response Headers
     414
  - TABLE 10.6
     Response Codes and Header Status Codes
     415
  - TABLE 10.7
     ChannelErrorType Enumeration
     429
  - TABLE 10.8ChannelPowerLevel Enumeration429
  - TABLE 11.1
     International Pricing Example
     436
  - TABLE 11.2Application Images443
  - TABLE 11.3
     Advertising Vendors for the Phone
     457

## Foreword

When Shawn asked me to write a foreword for his Windows Phone development book, I had a couple of reactions. First, that they must really be scraping the bottom of the barrel if they have asked me to write anything. There are so many people who actually help bring the product to market who never really get the credit they deserve. While I am honored that I was asked to write this, based in part on my public role on the team, the engineering team that designed and built this amazing product are the real heroes. The product itself is amazing, but the right application platform, which enables the amazing Metro apps and games to be built, is a developer's playground. I do this to honor them.

My second reaction was to think about the huge value Shawn has in the Microsoft ecosystem. As an eight-time MVP and Silverlight Insider, Shawn's contributions are highly valued both for their content as well as for their reach. When Shawn speaks, you know that he has the developer in mind: He is a developer's developer. Without individuals like Shawn, it would be tough (if possible at all) for Microsoft to have built our developer ecosystem over the last three decades. I do this to honor him.

My last reaction was one of panic. I have never written a foreword before, so I was at a bit of a loss as to what I should say. I figure if you are buying this book, you did so of your own volition, and not on the strength of what I have to say here. However, if you are reading the foreword with

۳.,

an eye toward confirming your belief that Windows Phone is where it's at, well, for that I can be accommodating. I do this to honor you.

With the initial release of Windows Phone, and the subsequent pairing with Nokia, Microsoft is investing in building the third ecosystem for mobile developers. The canvas with which mobile developers can work on Windows Phone is unlike any other platform, whereby developers can create simply gorgeous apps with more focus on the user experience than tinkering with the innards of a convoluted framework. Metro apps come alive on the screen, and you will be able to build deeply engaging applications using Live Tiles.

Windows Phone 7.5 is an updated release, codenamed "Mango," and carries with it the tagline "Put people first." We think the same way about the developer platform. We aim to put developers first. The book you are holding might be your first step on your journey to building Windows Phone apps. It may be a refresher course. Either way, with Shawn's guidance, we know that you will come away from this experience feeling great about your prospects of building amazing mobile experiences for Windows Phone, and a firm belief that Microsoft puts the developers first when we think about Windows Phone. Every developer matters. Every. Single. One.

-Brandon Watson Microsoft Corporation

## Preface

I have never owned a PalmPilot. But I have owned palmtops and smartphones. I dived into writing software for a plethora of different devices but never got very far. My problem was that the story of getting software onto the phones was chaotic and I didn't see how the marketing of software for phones would lead to a successful product. In the intervening years, I got distracted by Silverlight and Web development. I didn't pay attention as the smartphone revolution happened. I was happily neck-deep in data binding, business application development, and teaching XAML.

The smartphone revolution clearly started with the iPhone. What I find interesting is that the iPhone is really about the App Store, not the phone. It's a great device, but the App Store is what changed everything, providing a simple way to publish, market, and monetize applications for these handheld powerhouses that everyone wanted. Of course, Apple didn't mean to do it. When the original iPhone shipped, Apple clearly said that Safari (its Web browser) was the development environment. With the pressure of its OS X developer community, Apple relented and somewhat accidentally created the app revolution.

When it was clear that I had missed something, I dived headlong into looking at development for phones again. I had an Android phone at the time, so that is where I started. Getting up to speed with Eclipse and Java wasn't too hard, but developing for the phone was still a bit of a chore. The development tools just didn't seem to be as easy as the development I was used to with Visual Studio and Blend. In this same time frame, I grabbed a Mac and tried my hand at Objective-C and Xcode to write something simple for the iPhone. That experience left me bloodied and bandaged. I wanted to write apps, but since it was a side effort, the friction of the tool sets for Android and iPhone left me wanting, and I put them aside.

Soon after my experience with iPhone and Android, Microsoft took the covers off its new phone platform: Windows Phone 7. For me, the real excitement was the development experience. At that point I'd been teaching and writing about Silverlight since it was called WPF/E, so the ability to marry my interest in mobile development to my Silverlight knowledge seemed like a perfect match.

I've enjoyed taking the desktop/Web Silverlight experience I have and applying the same concepts to the phone. By being able to use Visual Studio and Blend to craft beautiful user interface designs and quickly go from prototype to finished application, I have found that the workflow of using these tools and XAML makes the path of building my own applications much easier than on other platforms.

In the middle of this learning process Microsoft continued to mature the platform by announcing and releasing Windows Phone 7.5 (code-named Mango). I was left questioning whether to finish my Windows Phone 7 book or rush forward and mold all the new features of Windows Phone 7.5 into a book for this next version of the phone. Obviously you know the answer to that question.

It has been a long road to get the right story for this book, and to help both beginners and existing Silverlight developers to learn from the book. My goal was always to allow readers to get started writing apps quickly, while also including the information that leads to great apps. Because of the relative size of these minicomputers we keep in our pockets, knowing when to pull back is often the key to a great application. As you will see throughout this book, my goal has been to help you build great apps, not rich applications. This means I will try to hold your hand as you read the book, but I will also challenge your assumptions about how you approach the process of building applications for the phone.

## Acknowledgments

Writing a book is a team sport. Anyone who thinks for a moment that writing a book requires that you sit in a dark room and craft words that magically get bound into Amazon currency hasn't been through the sausage factory that is book writing. The fact is that I may have the skills to get words down on virtual paper, but I am not good at much of the rest of the process. It takes a strong editor who knows how to dole out praise and pressure in equal amounts. It takes technical reviewers who aren't afraid to ruffle your feathers. It takes production people to take the mess of Visio ramblings you call figures and create something the reader will understand. Finally, it takes an army of people to listen to your questions about the ambiguity of writing a book based on a beta version of a product . . . and who will not stop responding to your constant pestering. So I'd like to thank my army of people by acknowledging their real contributions (in no particular order).

First and foremost, I want to thank my editor at Addison-Wesley, Joan Murray. I am not an easy author to work with, and she's been a trouper in getting me to stick to deadlines and coercing me to make the right decisions, not just the easy ones. The rest of the people at Addison-Wesley that I've had the pleasure to work with are all great, too. Of special note, Christopher Cleveland did a great job picking up the role of developmental editor in the middle of the book, and has been great through the whole process.

To the litany of people on the Silverlight Insiders Mailing List and the Windows Phone 7 Advisors Mailing List, I would like to thank you for your patience as I pestered the lists with endless questions and hyperbolic rants. You all helped shape this book, even if you didn't realize it.

During this process, my blog's readers and my followers on Facebook and Twitter remained a consistent sounding board. My polls and open questions helped me shape what is and isn't in this book. For that I am indebted to you.

I also want to thank my terrific technical reviewers, Jeremy Likeness, Ambrose Little, and Bruce Little. Not only did they help me find the tons of places I just plain got it wrong, but they also helped me when the story got off track and I missed that key piece of the puzzle. Of particular note, I want to thank Ambrose for his tenacious adherence to the designer's voice. He helped me make sure I wasn't coddling the developers into bad user experience design.

To anyone else I forgot to mention, I apologize.

—Shawn Wildermuth November 2011 http://wildermuth.com @shawnwildermuth

## About the Author

During his twenty-five years in software development, **Shawn Wildermuth** has experienced a litany of shifts in software development. These shifts have shaped how he understands technology. Shawn is a nine-time Microsoft MVP, a member of the INETA Speaker's Bureau, and an author of several books on .NET. He is also involved with Microsoft as a Silverlight Insider and a Data Insider. He has spoken at a variety of international conferences, including TechEd, MIX, VSLive, OreDev, SDC, WinDev, DevTeach, DevConnections, and DevReach. He has written dozens of articles for a variety of magazines and websites including *MSDN*, DevSource, InformIT, *CoDe Magazine*, ServerSide.NET, and MSDN Online. He is currently teaching workshops around the United States through his training company, AgiliTrain (http://agilitrain.com).

# 2 Writing Your First Phone Application

hile the press might have you believe that becoming a phoneapp millionaire is a common occurrence, it's actually pretty rare, but that doesn't mean you won't want to create applications for the phone. Hopefully the days of cheap and useless but popular phone apps are over, and we can start focusing on phone-app development as being a way to create great experiences for small and large audiences. Microsoft's vision of three screens is becoming a reality, as the phone is joining the desktop and the TV as another vehicle for you to create immersive experiences for users.

Although understanding Windows Phone capabilities and services is a good start, you are probably here to write applications. With that in mind, this chapter will walk you through setting up a machine for authoring your very first Windows Phone Silverlight application.

#### **Preparing Your Machine**

Before you can start writing applications for the phone, you must install the Windows Phone Developer Tools. Go to http://create.msdn.com to download the tools called Windows Phone SDK 7.1. This website is the
starting point for downloading the tools as well as accessing the forums if you have further questions about creating applications.

#### **Windows Phone Versioning Confusion**

At the time of this writing there is a difference in how the phone and the underlying operating system are named. The phone itself is marketed as "Windows Phone 7.5" but the operating system is called "Windows Phone OS 7.1" and the development tools are called "Windows Phone SDK 7.1." This can be confusing, but if you remember the phone is "7.5" and all the software is "7.1" it can help.

To install the Windows Phone SDK 7.1 you must meet the minimum system requirements shown in Table 2.1.

Once you meet the requirements, you can run the vm\_web.exe file that you downloaded from the website to install the Windows Phone SDK 7.1. The SDK installer includes Microsoft Visual Studio 2010 Express for Windows Phone, Microsoft Blend Express for Windows Phone (the Express version of Microsoft Expression Blend), and the Software Development Kit (SDK). Visual Studio Express is the coding environment for Windows Phone. Blend Express is the design tool for phone applications. And the SDK is a set of libraries for creating phone applications and an emulator for creating applications without a device.

| Requirement      | Description                                                                                                    |
|------------------|----------------------------------------------------------------------------------------------------|
| Operating system | Windows 7, x86 or x64 (all but Starter Edition); or<br>Windows Vista SP2, x86 or x64 (all but Starter Edition) |
| Memory           | 3GB RAM                                                                                                    |
| Disk space       | 4GB free space                                                                                                 |
| Graphics card    | DirectX 10 capable card with a WDDM 1.1 driver                                                                 |

#### TABLE 2.1 Windows Phone Developer Tools Requirements

### 🎙 Tip

The Windows Phone SDK 7.1 does not work well in a virtual machine (e.g., Virtual PC, VMware, etc.) and is not officially supported. The emulator is a virtual machine of the phone, so running a virtual machine in a virtual machine tends to cause problems, especially slow performance.

Visual Studio is the primary tool for writing the code for your phone applications. Although the Windows Phone SDK 7.1 installs a version of Visual Studio 2010 Express specifically for phone development, if you already have Visual Studio 2010 installed on your machine the phone tools will also be integrated into this version of Visual Studio. The workflow for writing code in both versions of Visual Studio is the same. Although both versions offer the same features for developing applications for the phone, in my examples I will be using Visual Studio Express Edition for Windows Phone. In addition, I will be using Blend Express, not the full version of Blend (i.e., Expression Blend).

# **Creating a New Project**

To begin creating your first Windows Phone application you will want to start in one of two tools: Visual Studio or Expression Blend. Visual Studio is where most developers start their projects, so we will begin there, but we will also discuss how you can use both applications for different parts of the development process.

## **Visual Studio**

As noted earlier, when you install the Windows Phone SDK 7.1 you get a version of Visual Studio 2010 Express that is used to create Windows Phone applications only. When you launch Visual Studio 2010 Express you will see the main window of the application, as shown in Figure 2.1.

Click the New Project icon on the Start page and you will be prompted to start a new project. Visual Studio 2010 Express only supports creating applications for Window Phone. In the New Project dialog (see Figure 2.2)

#### 28 Chapter 2: Writing Your First Phone Application

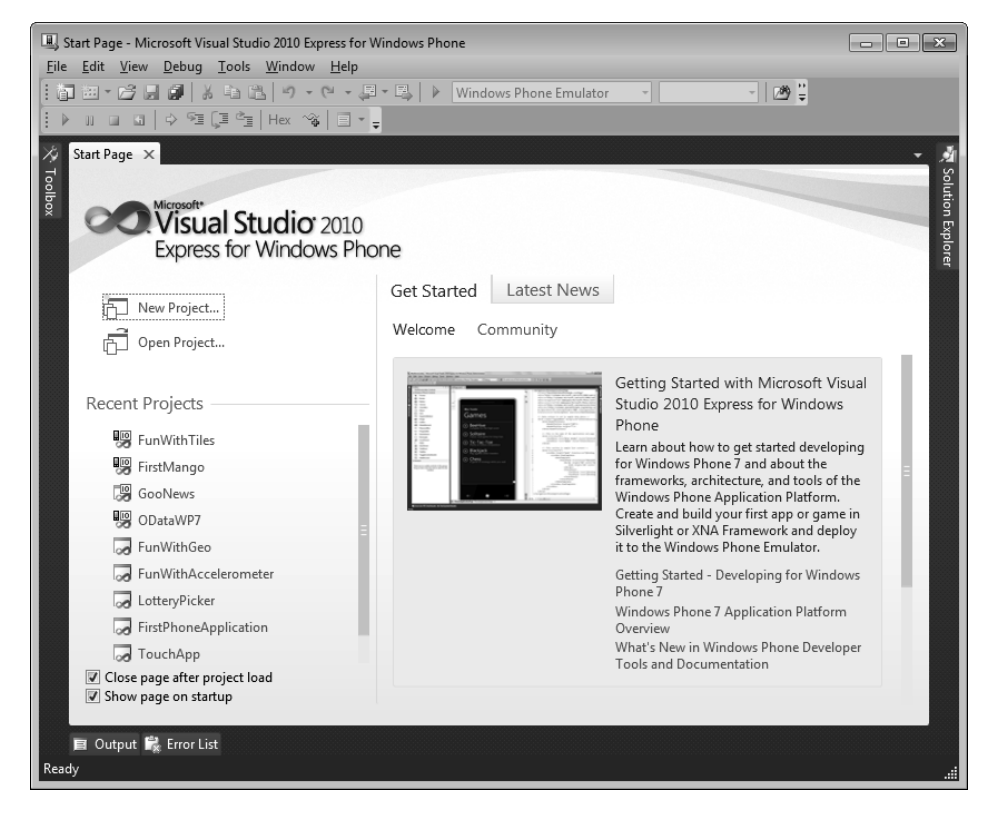

FIGURE 2.1 Microsoft Visual Studio 2010 Express for Windows Phone

you will notice that only Silverlight and XNA project templates are shown. For our first project we will start with a new Windows Phone Application template and name it "HelloWorldPhone".

When you click the OK button to create the project, Visual Studio will prompt you with a dialog where you can pick what version of the phone to target (version 7.0 or 7.1), as seen in Figure 2.3.

Once Visual Studio creates the new project, you can take a quick tour of the user interface (as shown in Figure 2.4). By default, Visual Studio shows two main panes for creating your application. The first pane (labeled #1 in the figure) is the main editor surface for your application. In this pane, every edited file will appear separated with tabs as shown. By default, the MainPage.xaml file is shown when you create a new Windows Phone application; this is the main design document for your new application.

| New Project                                                                       |                                 |                           |                                       |           | ? <b>x</b>                                                |
|-----------------------------------------------------------------------------------|---------------------------------|---------------------------|---------------------------------------|-----------|-----------------------------------------------------------|
| Recent Templates                                                                  |                                 | Sort by:                  | Default 🔹 🛄                           |           | Search Installed Templates                                |
| Installed Templates                                                               |                                 | c≉                        | Windows Phone Application             | Visual C# | Type: Visual C#<br>A project for creating a Windows Phone |
| Silverlight for Wir                                                               | ndows Phone<br><del>o 4.0</del> | )<br>c#                   | Windows Phone Databound Application   | Visual C# | application                                               |
| <ul> <li>Other Languages</li> <li>Visual Basic</li> <li>Situaliate fee</li> </ul> | Windows Dhan                    | Ĩ <b>ſ</b> ¢ <sup>#</sup> | Windows Phone Class Library           | Visual C# |                                                           |
| XNA Game St                                                                       | udio 4.0                        | ∎c‡                       | Windows Phone Panorama Application    | Visual C# |                                                           |
| Online Templates                                                                  |                                 | C#                        | Windows Phone Pivot Application       | Visual C# | 144 477 (KATION                                           |
|                                                                                   |                                 | <b>_</b> C <sup>♯</sup>   | Windows Phone 3D Graphics Application | Visual C# | page name                                                 |
|                                                                                   |                                 | Ĩ <b>Ĩ</b> C <sup>#</sup> | Windows Phone Audio Playback Agent    | Visual C# |                                                           |
|                                                                                   |                                 | Ĩ <b>Ĩ</b> Ċ <sup>#</sup> | Windows Phone Audio Streaming Agent   | Visual C# |                                                           |
|                                                                                   |                                 | <b>C</b> <sup>#</sup>     | Windows Phone Task Scheduler Agent    | Visual C# |                                                           |
|                                                                                   |                                 |                           |                                       |           |                                                           |
| Name:                                                                             | HelloWorldPhone                 | :                         |                                       |           |                                                           |
| Location:                                                                         | d:\working\Essen                | tialWP7                   |                                       | •         | Browse                                                    |
| Solution name:                                                                    | HelloWorldPhone                 |                           |                                       |           | Create directory for solution                             |
|                                                                                   |                                 |                           |                                       |           | OK Cancel                                                 |

FIGURE 2.2 New Project dialog

| New Windows Phone Application                                              | × |
|----------------------------------------------------------------------------|---|
| Select the Windows Phone Platform you want to target for this application. |   |
| Target Windows Phone Version:                                              |   |
| Windows Phone 7.1 🔹                                                        |   |
|                                                                            |   |
|                                                                            |   |
| OK                                                                         |   |
|                                                                            |   |

FIGURE 2.3 Picking the phone version to target

The second pane (#2 in the figure) is the Solution Explorer pane and it displays the contents of the new project.

Another common pane that you will use is the toolbar, and it is collapsed when you first use Visual Studio 2010 Express for Windows Phone. On the left side of the main window you will see a Toolbox tab that you can click to display the Toolbox, as shown in Figure 2.5.

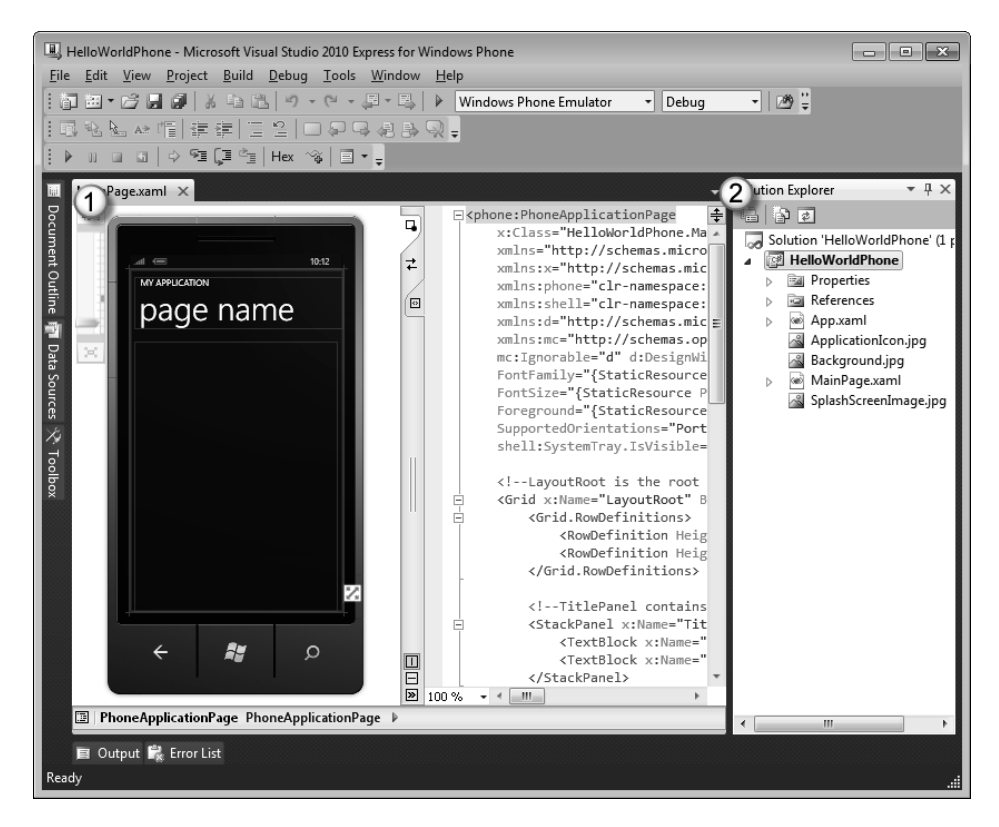

FIGURE 2.4 The Visual Studio user interface

You may also want to click the pin icon to keep the toolbar shown at all times (as highlighted in Figure 2.5).

Before we look at how to create the application into something that is actually useful, let's see the application working in the device. You will notice that in the toolbar (not the Toolbox) of Visual Studio there is a bar for debugging. On that toolbar is a drop-down box for specifying what to do to debug your application. This drop down should already display the words "Windows Phone Emulator" as that is the default when the tools are installed (as shown in Figure 2.6).

At this point, if you press the F5 key (or click the triangular play button on the debugging toolbar), Visual Studio will build the application and start the emulator with our new application, as shown in Figure 2.7.

This emulator will be the primary way you will debug your applications while developing applications for Windows Phone. Our application

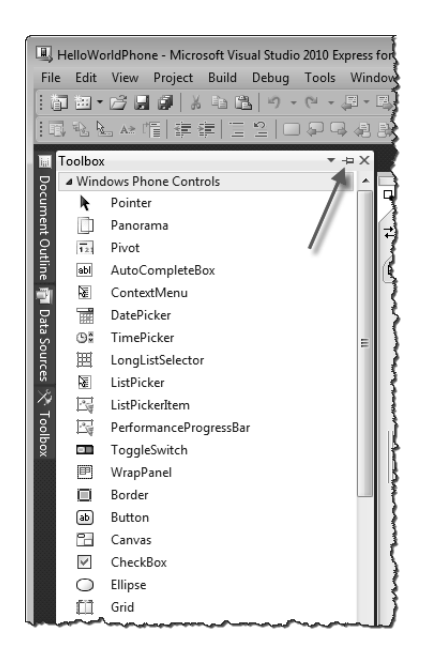

FIGURE 2.5 Enabling the toolbar

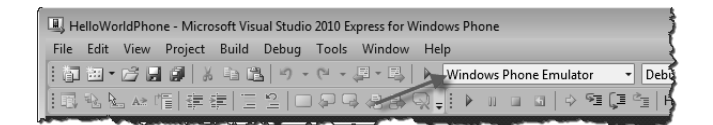

FIGURE 2.6 Using the emulator

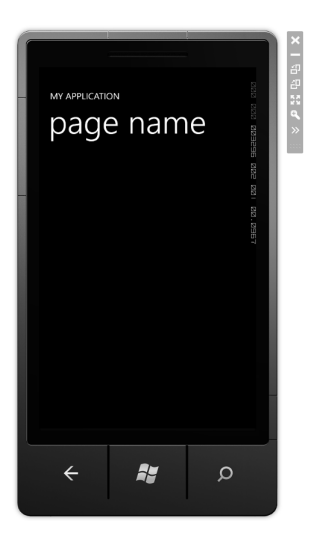

FIGURE 2.7 The emulator

does not do anything, so you can go back to Visual Studio and click the square stop button on the debugging toolbar (or press Shift-F5) to end your debugging session. You should note that the emulator does not shut down. It is meant to stay running between debugging sessions.

# XAML

In Silverlight, development is really split between the design and the code. The design is accomplished using a markup language called **XAML** (rhymes with camel). XAML (or eXtensible Application Markup Language) is an XML-based language for representing the look and feel of your applications. Since XAML is XML-based, the design consists of a hierarchy of elements that describe the design. At its most basic level, XAML can be used to represent the objects that describe the look and feel of an application.<sup>1</sup> These objects are represented by XML elements, like so:

```
<Rectangle />
<!-- or -->
<TextBox />
```

You can modify these XML elements by setting attributes to change the objects:

```
<Rectangle Fill="Blue" />
<!-- or -->
<TextBox Text="Hello World" />
```

Containers in XAML use XML nesting to imply ownership (a parentchild relationship):

```
<Grid>
<Rectangle Fill="Blue" />
<TextBox Text="Hello World" />
</Grid>
```

Using this simple XML-based syntax you can create complex, compelling designs for your phone applications. With this knowledge in hand, we

<sup>1.</sup> This is an oversimplification of what XAML is. Chapter 3, XAML Overview, will explain the nature of XAML in more detail.

can make subtle changes to the XAML supplied to us from the template. We could modify the XAML directly, but instead we will start by using the Visual Studio designer for the phone. In the main editor pane of Visual Studio the MainPage.xaml file is split between the designer and the text editor for the XAML. The left pane of the MainPage.xaml file is not just a preview but a fully usable editor. For example, if you click on the area containing the words "page name" on the design surface, it will select that element in the XAML, as shown in Figure 2.8.

Once you have that element selected in the designer, the properties for the element are shown in the Properties window (which shows up below the Solution Explorer). If the window is not visible, you can enable it in the View menu by selecting "Properties window" or by pressing the F4 key. This window is shown in Figure 2.9.

The Properties window consists of a number of small parts containing a variety of information, as shown in Figure 2.10.

The section near the top (#1 in Figure 2.10) shows the type of object you have selected (in this example, a TextBlock) and the name of the object, if any (here, "PageTitle"). This should help you ensure that you have selected the right object to edit its properties. The next section down (#2) contains a Search bar where you can search for properties by name, as well as buttons for sorting and grouping the properties. The third section (#3) is a list of the properties that you can edit.

#### Note

You can also use the Properties window to edit events, but we will cover that in a later chapter.

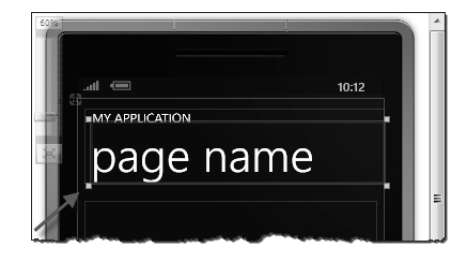

FIGURE 2.8 Using the Visual Studio XAML design surface

#### 34 Chapter 2: Writing Your First Phone Application

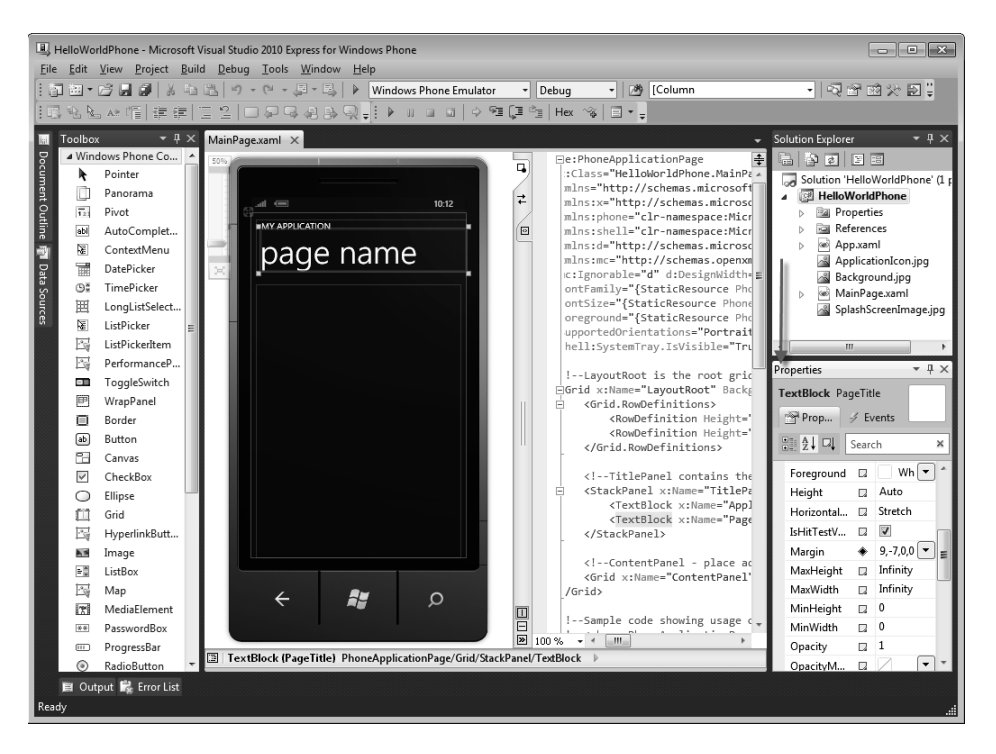

FIGURE 2.9 Location of the Properties window

| Properties<br>TextBlock PageTitle | )   | + ↓ ×           |
|-----------------------------------|-----|-----------------|
| 👚 Properties 🛛 🖉 Eve              | nts |                 |
| Barch Search                      |     | 2.*             |
| 3 roreground                      |     | White 💌 🔦       |
| Height                            |     | Auto            |
| HorizontalAlignment               |     | Stretch 🗸       |
| IsHitTestVisible                  |     |                 |
| Margin                            | ٠   | 9,- Stretch 💌 🚍 |
| MaxHeight                         |     | Infinity        |
| MaxWidth                          |     | Infinity        |
| MinHeight                         |     | 0               |
| MinWidth                          |     | 0               |
| Opacity                           |     | 1               |
| OpacityMask                       |     |                 |

FIGURE 2.10 Contents of the Properties window

From the Properties window you can change the properties of the selected item. For example, to change the text that is in the TextBlock, you can simply type in a new value for the Text property. If you enter "hello world" in the Text property and press Return, the designer will

change to display the new value. Changing this property actually changes the XAML in the MainPage.xaml file. The design surface is simply reacting to the change in the XAML. If you look at the XAML the change has been affected there as well, as shown in Figure 2.11.

You can edit the XAML directly as well if you prefer. If you click on the TextBlock above the PageTitle (the one labeled "ApplicationTitle"), you can edit the Text attribute directly. Try changing it to "MY FIRST WP7 APP" to see how it affects the designer and the Properties window:

```
...
<TextBlock x:Name="ApplicationTitle"
    Text="MY FIRST WP7 APP"
    Style="{StaticResource PhoneTextNormalStyle}" />
...
```

Depending on their comfort level, some developers will find it easier to use the Properties window while others will be more at ease editing the XAML directly. There is no wrong way to do this.

Although the Visual Studio XAML designer can create interesting designs, the real powerhouse tool for designers and developers is Blend. Let's use it to edit our design into something useful for our users.

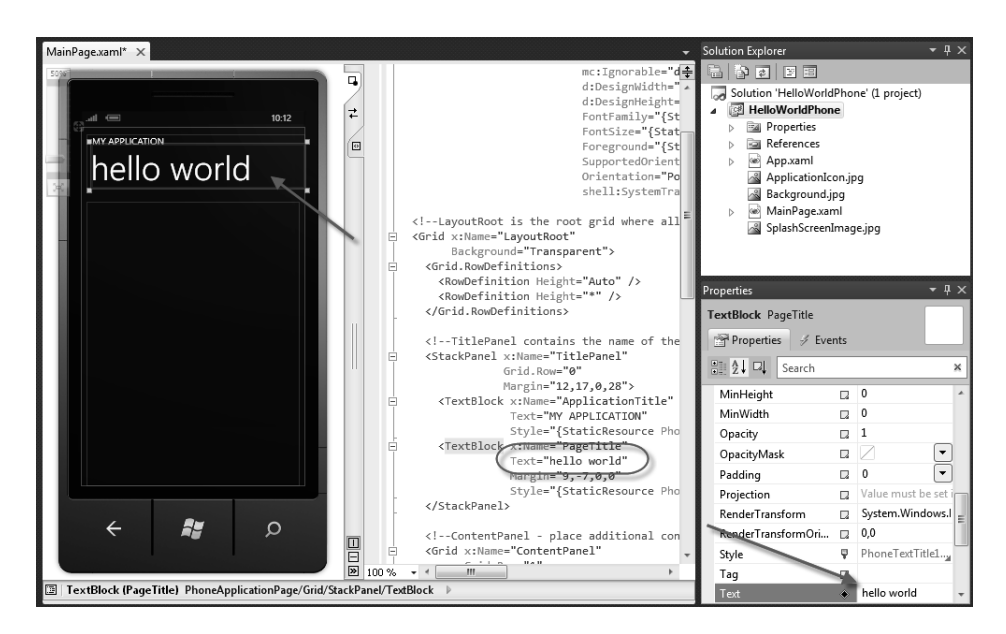

FIGURE 2.11 The changed property

## **Designing with Blend**

As noted earlier, in addition to offering an Express version of Visual Studio the Windows Phone SDK 7.1 includes an Express version of Expression Blend specifically for use in developing phone applications. You can launch Blend by looking for the shortcut key, or you can open it directly with Visual Studio. If you right-click on the MainPage.xaml file you will get a context menu like the one shown in Figure 2.12.

When you select Open in Expression Blend, Blend will open the same solution in the Expression Blend tool with the selected XAML file in the editor, as shown in Figure 2.13. You should save your project before going to Blend to make sure Blend loads any changes (Ctrl-Shift-S).

Although Expression Blend is thought of as purely a design tool, designers and developers alike can learn to become comfortable with it. And although Visual Studio and Expression Blend share some of the same features, both developers and designs will want to use Blend to build their designs. Some tasks are just simpler and faster to do in Blend. Chapter 5, Designing for the Phone, covers what tasks are better suited to Expression Blend.

Like Visual Studio, Blend consists of a number of panes that you will need to get familiar with.

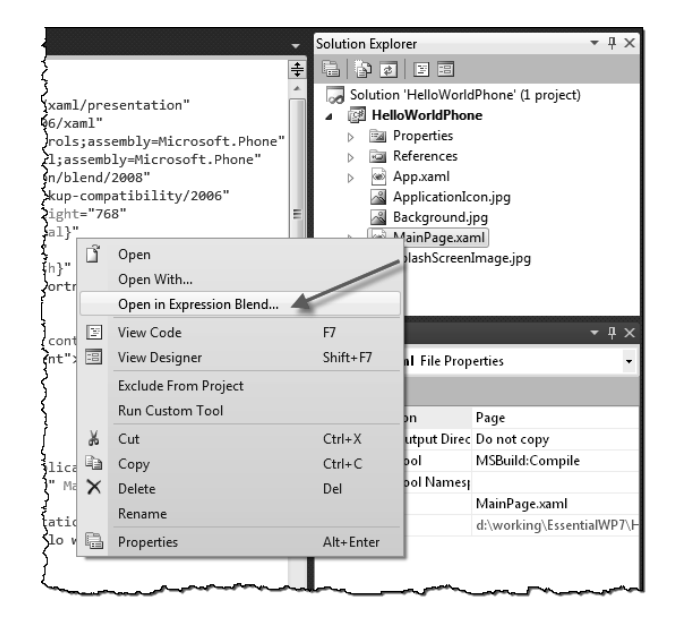

FIGURE 2.12 Opening Blend directly in Visual Studio

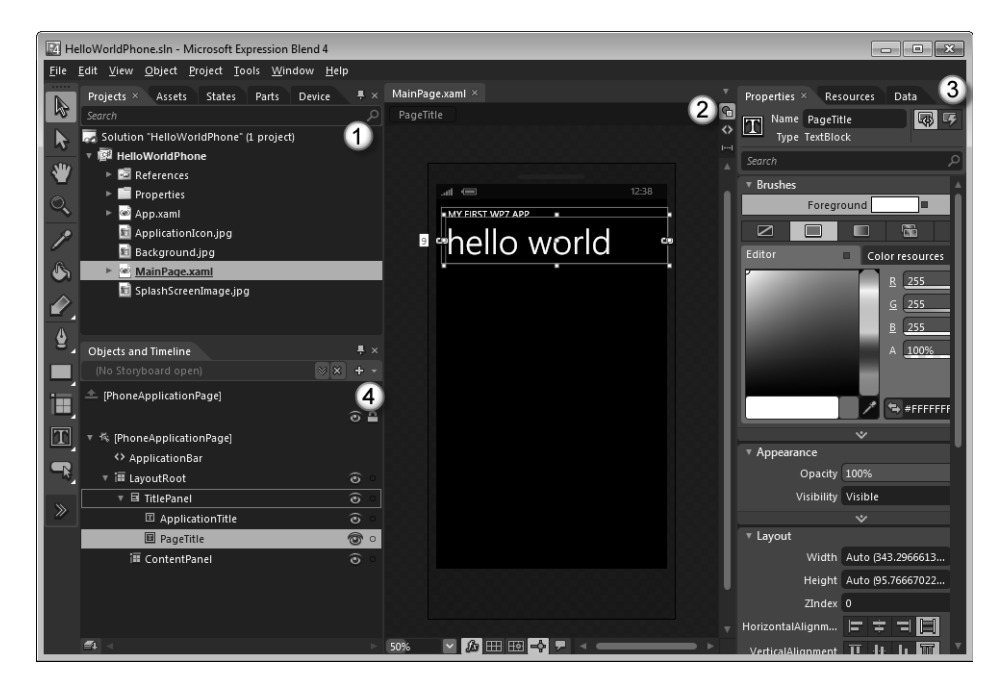

FIGURE 2.13 The Blend user interface

#### Note

Blend and Visual Studio both open entire solutions, not just files. This is a significant difference from typical design tools.

The first pane (labeled #1 in Figure 2.13) contains multiple tabs that give you access to several types of functionality. By default, the first tab (and the one in the foreground) is the Projects tab (though you could be showing a different tab by default). This tab shows the entire solution of projects. The format of this tab should look familiar; it's showing the same information as the Solution Explorer in Visual Studio. The next pane (#2) is the editor pane. This pane contains tabs for each opened file (only one at this point). MainPage.xaml should be the file currently shown in the editor. Note that the editor shows the page in the context of the phone so that you can better visualize the experience on the phone. On the right-hand side of the Blend interface is another set of tabs (#3) that contain information about selected items in the design surface. The selected tab should be the Properties tab. This tab is similar to the Properties window in Visual Studio but is decidedly more designer-friendly. As you select items on the design surface, you'll be able to edit them in the Properties tab here. Finally, the Objects and Timeline pane (#4) shows the structure of your XAML as a hierarchy.

Let's make some changes with Blend. First (as shown in Figure 2.14) select the "hello world" text in the designer.

Once it's selected, you can see that eight squares surround the selection. These are the handles with which you can change the size or location of the TextBlock. While this object is selected, the Objects and Timeline pane shows the item selected in the hierarchy; as well, the item is shown in the Properties tab so that you can edit individual properties (as shown in Figure 2.15).

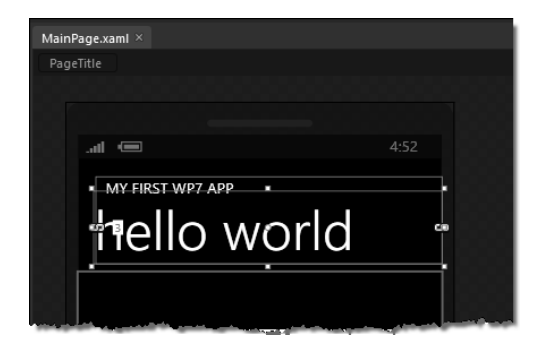

FIGURE 2.14 Selecting an object in Blend

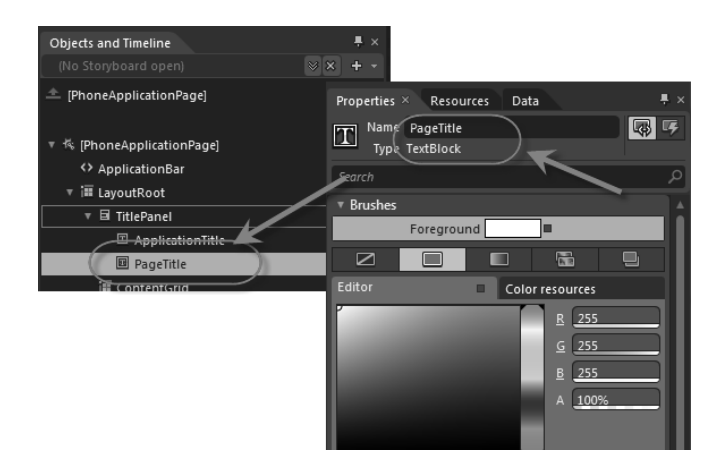

FIGURE 2.15 Selecting an object to edit in the Properties pane

If you type "text" into the search bar of the Properties pane, the properties that have that substring in them will appear (to temporarily reduce the number of properties in the Properties pane). You can change the title by changing the Text property, as shown in Figure 2.16.

Once you're done changing the text, you may want to click the "X" in the Search bar to clear the search criteria. This will remove the search and show all the properties of the TextBlock again.

Selecting items and changing properties seems similar to what you can do in Visual Studio, but that's just where the design can start. Let's draw something. Start by selecting a container for the new drawing. In the Objects and Timeline pane, choose the ContentPanel item. This will show you that it is a container that occupies most of the space below our "hello world" text on the phone's surface.

We can draw a rectangle in that container by using the left-hand toolbar. On the toolbar you'll see a rectangle tool (as shown in Figure 2.17). Select the tool and draw a rectangle in the ContentPanel to create a new rectangle (also shown in Figure 2.17). If you then select the top arrow tool (or press the V key) you'll be able to modify the rectangle.

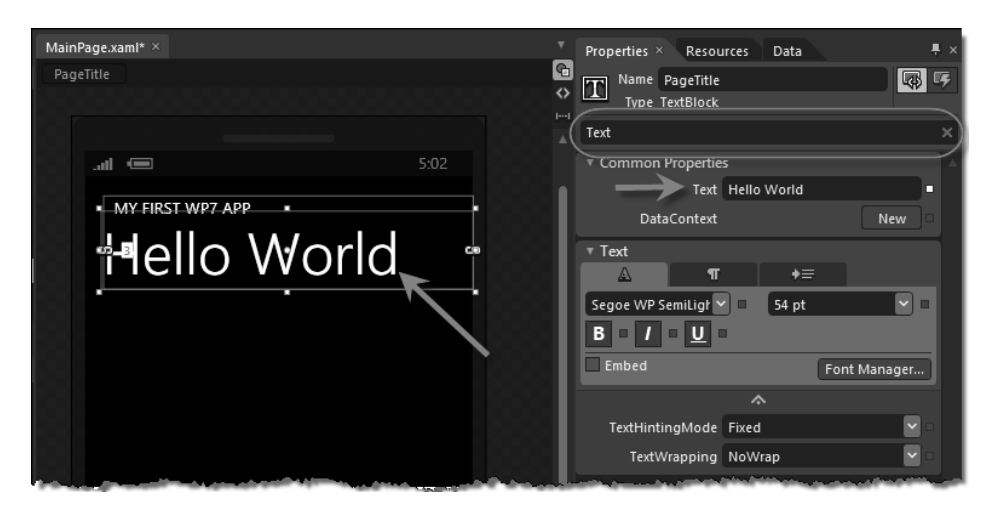

FIGURE 2.16 Updating a property in Blend

#### 40 Chapter 2: Writing Your First Phone Application

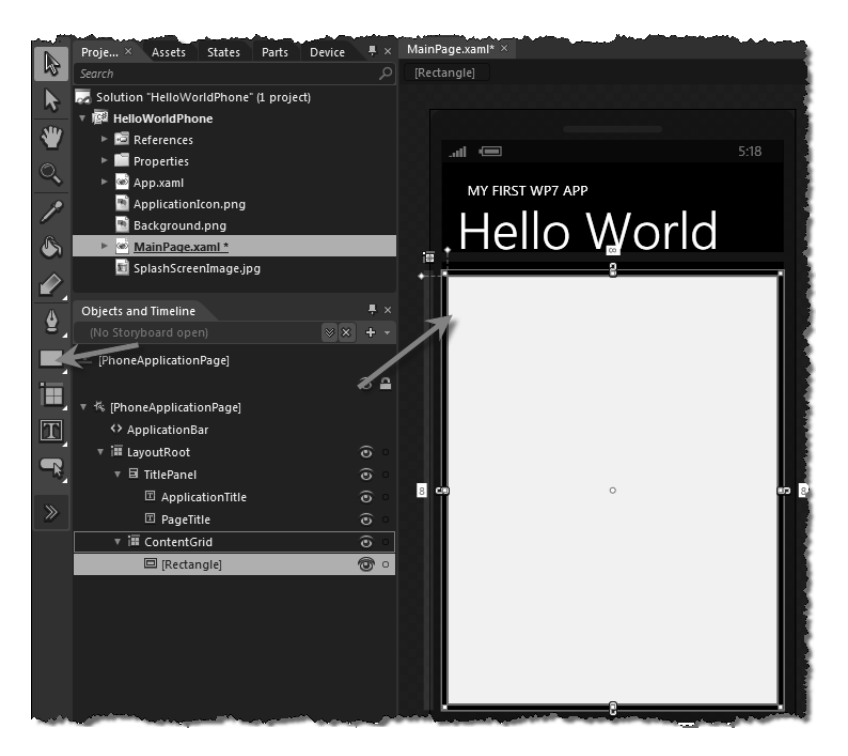

FIGURE 2.17 Drawing in a container

The rectangle you created has eight control points (the small squares at the corners and in the middle of each side). In addition, the rectangle has two small control points in the upper-left side (outside the surface area of the rectangle). These controls are used to round the corners of rectangles. Grab the top one with your mouse and change the corners to be rounded slightly, as shown in Figure 2.18.

Now that you have rounded the corners you can use the Properties pane to change the colors of the rectangle. In the Properties pane is a Brushes section showing how the different brushes for the rectangle are painted.

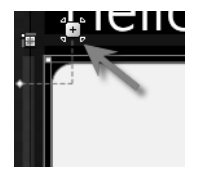

FIGURE 2.18 Rounding the corners

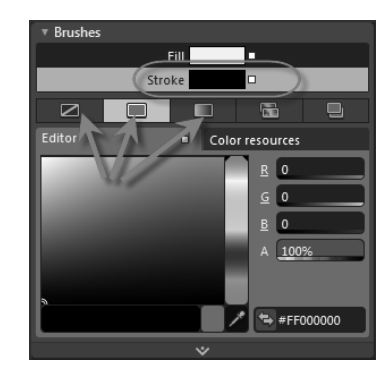

FIGURE 2.19 Editing brushes

The rectangle contains two brushes: a fill brush and a stroke brush. Selecting one of these brushes will allow you to use the lower part of the brush editor to change the look of that brush. Below the selection of brush names is a set of tabs for the different brush types, as shown in Figure 2.19.

The first four tabs indicate different options for brushes. These include no brush, solid color brush, gradient brush, and tile brush. Select the stroke brush, and then select the first tab to remove the stroke brush from the new rectangle. Now select the fill brush, and change the color of the brush by selecting a color within the editor, as shown in Figure 2.20.

Now let's put some text in the middle of our design to show some data. More specifically, let's put a TextBlock on our design. Go back to the toolbar and double-click the TextBlock tool (as shown in Figure 2.21). Although we drew our rectangle, another option is to double-click the toolbar, which will insert the selected item into the current container (in

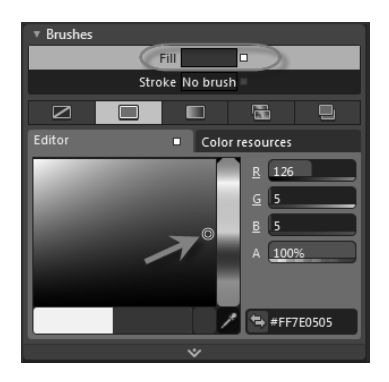

FIGURE 2.20 Picking a color

#### 42 Chapter 2: Writing Your First Phone Application

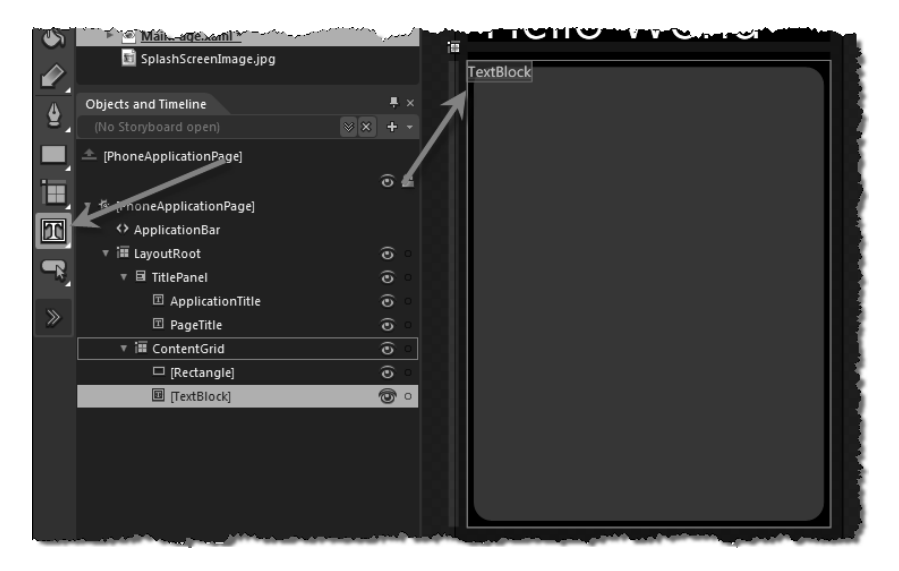

FIGURE 2.21 Inserting a TextBlock

this case, the ContentPanel). The inserted TextBlock is placed in the upper left of our ContentPanel, as also shown in Figure 2.21.

Once the new TextBlock is inserted, you can simply type to add some text. Type in "Status" just to have a placeholder for some text we will place later in this chapter. You should use the mouse to click on the Selection tool (the top arrow on the toolbar) so that you can edit the new TextBlock. You could use the mouse to place the TextBlock exactly where you like, but you could also use the Properties pane to align it. In the Properties pane, find the Layout section and select the horizontal center alignment and vertical bottom alignment, as shown in Figure 2.22. You might need to

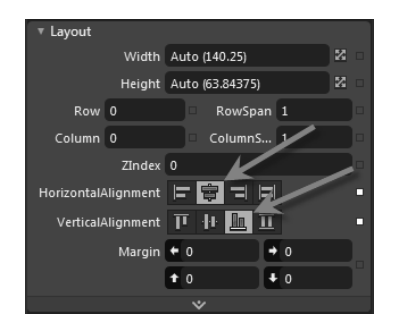

FIGURE 2.22 Centering the TextBlock

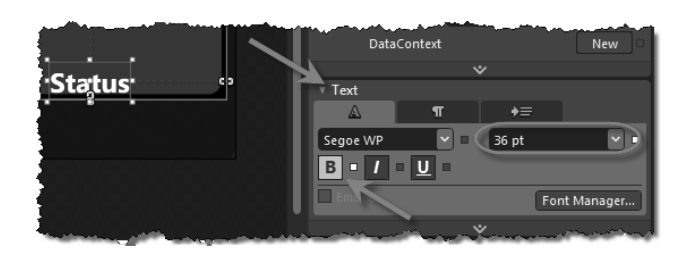

FIGURE 2.23 Changing the text properties

set your margins to zero as well to achieve the effect (as Blend may put a margin on your item depending on how you draw it).

Next you can edit the font and size of the TextBlock using the Text section of the Properties pane. You will likely need to scroll down to reach the Text section. From there you can change the font, font size, and text decoration (e.g., bold, italic, etc.). Change the font size to 36 points and make the font bold, as shown in Figure 2.23.

At this point our application does not do much, but hopefully you have gotten your first taste of the basics of using Blend for design. To get our first application to do something, we will want to hook up some of the elements with code. So we should close Blend and head back to Visual Studio.

When you exit Blend you will be prompted to save the project. Upon returning to Visual Studio your changes will be noticed by Visual Studio; allow Visual Studio to reload the changes.

## 📲 Tip

Blend is great at a variety of design tasks, such as creating animations, using behaviors to interact with user actions, and creating transitions. In subsequent chapters we will delve much further into using those parts of the tool.

# **Adding Code**

This first Windows Phone application is not going to do much, but we should get started and make something happen with the phone. Since this is your first Windows Phone application, let's not pretend it is a desktop application but instead show off some of the touch capabilities.

First, if you look at the text of the XAML you should see that the first line of text shows the root element of the XAML to be a PhoneApplicationPage. This is the basic class from which each page you create will derive. The x:Class declaration is the name of the class that represents the class. If you open the code file, you will see this code was created for you.

#### Note

The "phone" alias is an XML alias to a known namespace. If you're not familiar with how XML namespaces work we will cover it in more detail in Chapter 3.

You will want to open the code file for the XAML file. You can do this by right-clicking the XAML page and picking View Code or you can simply press F7 to open the code file. The initial code file is pretty simple, but you should see what the basics are. The namespace and class name match the x:Class definition we see in the XAML. This is how the two files are related to each other. If you change one, you will need to change the other. You should also note that the base class for the MainPage class is the same as the root element of the XAML. They are all related to each other.

```
using System;
using System.Collections.Generic;
using System.Linq;
using System.Net;
using System.Windows;
using System.Windows.Controls;
using System.Windows.Documents;
using System.Windows.Input;
using System.Windows.Media;
using System.Windows.Media.Animation;
using System.Windows.Shapes;
using Microsoft.Phone.Controls;
```

#### namespace HelloWorldPhone

```
{
    public partial class MainPage : PhoneApplicationPage
    {
```

```
// Constructor
public MainPage()
{
    InitializeComponent();
}
}
```

These two files (the .xaml and the code files) are closely tied to each other. In fact, you can see that if you find an element in the XAML that has a name it will be available in the code file. If you switch back to the .xaml file, click on the TextBlock that you created in Blend. You will notice in the Properties window that it does not have a name (as shown in Figure 2.24).

If you click where it says "<no name>" you can enter a name. Name the TextBlock "theStatus". If you then switch over to the code file, you will be able to use that name as a member of the class:

```
...
public partial class MainPage : PhoneApplicationPage
{
    // Constructor
    public MainPage()
    {
        InitializeComponent();
        theStatus.Text = "Hello from Code";
    }
}...
```

At this point, if you run the application (pressing F5 will do this) you will see that this line of code is being executed as the theStatus Text-Block is changed to show the new text (as seen in Figure 2.25).

There is an important fact you should derive from knowing that named elements in the XAML become part of the class: The job of the XAML is to

| Properties                                                                                                    | <b>▼</b> ₽× |
|----------------------------------------------------------------------------------------------------|-------------|
| TextBlock <no name=""></no>                                                                                                    |             |
| Properties 🥖 Events                                                                                                    |             |
| E AL Search                                                                                                    | ×           |
| IsHitTestVisible 🛛 🔽                                                                                                    | *           |
| and the second second s | -           |

FIGURE 2.24 Naming an element in the Properties window

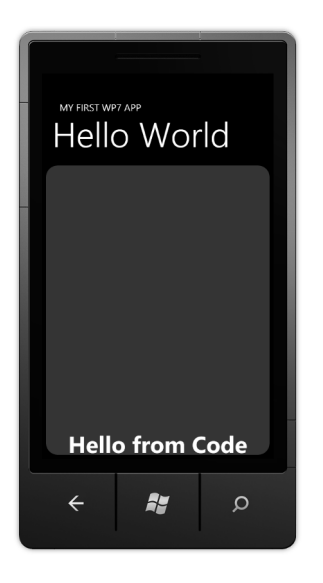

FIGURE 2.25 Running the application

build an object graph. The hierarchy of the XAML is just about creating the hierarchy of objects. At runtime, you can modify these objects in whatever way you want.

When you stop your application the emulator will continue to run. You can leave the emulator running across multiple invocations of your application. You should not close the emulator after debugging your application.

#### **Working with Events**

Since you are building a phone application, let's show how basic events work. You can wire up events just as easily using standard language (e.g., C#) semantics.<sup>2</sup> For example, you could handle the MouseLeftButtonUp event on theStatus to run code when the text is tapped:

```
...
public partial class MainPage : PhoneApplicationPage
{
    // Constructor
    public MainPage()
    {
        InitializeComponent();
    }
}
```

<sup>2.</sup> For Visual Basic, you would just use the handles keyword instead of the C# event handler syntax.

When you tap on theStatus the MouseLeftButtonUp event will be fired (which is what causes the code in the event handler to be called). All events work in this simple fashion, but the number and type of events in Silverlight for Windows Phone vary widely.

#### **Debugging in the Emulator**

}

If clicking the user interface was not working the way we would like, it might help if we could stop the operation during an event to see what was happening during execution. We can do this by debugging our operation. We can use the debugger to set breakpoints and break in code while using the emulator. Place the text cursor inside the event handler and press F9 to create a breakpoint. When you run the application (again, press F5) you can see that when you click on the theStatus TextBlock the debugger stops inside the event handler. You can hover your mouse over specific code elements (e.g., theStatus.Text) to see the value in a pop up (as shown in Figure 2.26).

Pressing the F5 key while stopped at a breakpoint will cause the application to continue running. There are other ways to walk through the code, but for now that should be sufficient to get you started. Using the emulator is the most common way you will develop your applications, but there are some interactions that are difficult to do with the emulator (e.g., multitouch, using phone sensors, etc.) for which debugging directly on a device would be very useful. Luckily, debugging on the device is supported and works pretty easily.

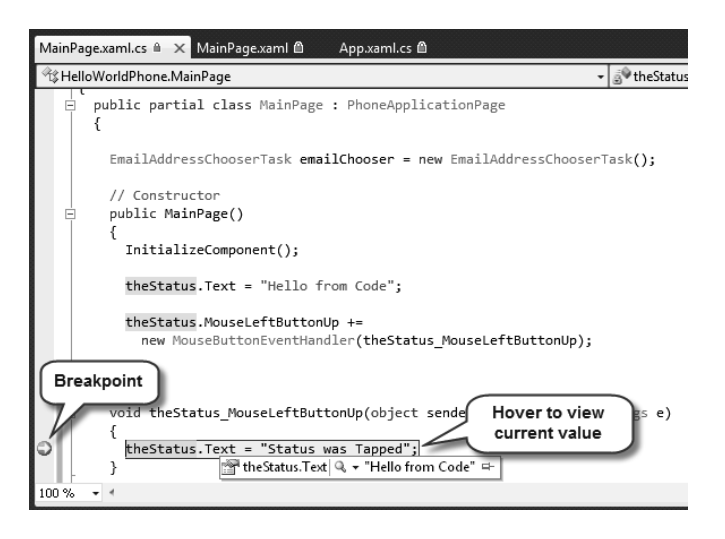

FIGURE 2.26 Using the Visual Studio debugger

#### **Debugging with a Device**

If you have a phone with which you want to do your development, you will want to be able to deploy and debug directly on the phone itself. First you need to connect your phone to your development machine. All communication with the phone is routed through the Zune software. By connecting your device to your computer, the Zune software should start automatically. If it does not start up, you can run it manually. Although the device will continue to operate normally when connected to Zune, several functions are disabled to allow Zune to synchronize media (music, photos, and videos) to the device. Consequently, these functions are using your media on the phone. Once connected, the device looks like it would normally (as seen in Figure 2.27).

All the communication that you will do to your phone (e.g., debugging, deploying, and registration) is done while Zune is running. Once you've connected your phone to your computer and run Zune, you should be able to see the phone attached, as shown in Figure 2.28.

Now that your device is connected, you can use it to sync your music, videos, and photos to the phone. However, before you can use a phone as a development device, you will need to register the phone for development.

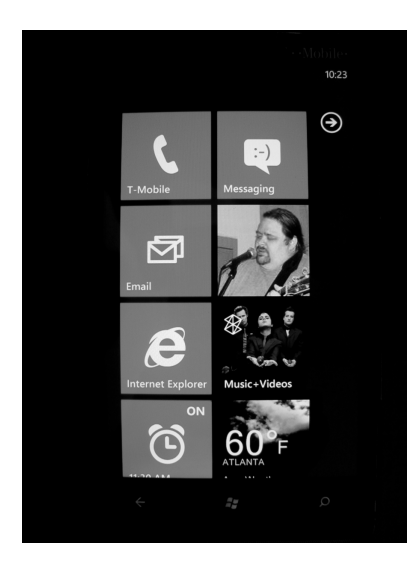

FIGURE 2.27 Connected device

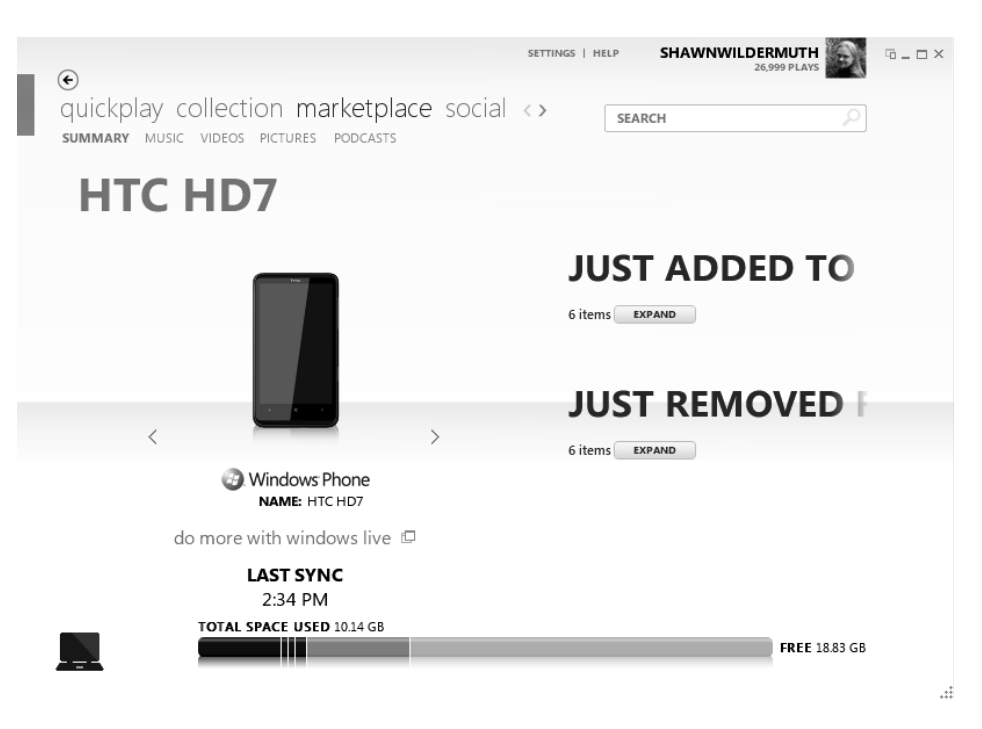

FIGURE 2.28 Your phone connected to the Zune software

This lifts the requirements that applications be signed by Microsoft, and allows you to deploy your applications directly to the phone so that you can debug applications.

Before you can enable your phone as a developer phone, you will need to have an account at the Windows Phone developer portal (http://developer .windowsphone.com). Once you have done that, you can enable your phone to be used for development. To do this you will need the Windows Phone Developer Registration tool, which is installed when you install the Windows Phone SDK 7.1. When you run this application it will ask you for your Windows Live ID that you used to register with the developer portal, as shown in Figure 2.29.

If your phone is successfully attached to your computer, the Status area will tell you that it is ready to register your device for development. At this point, just click the Register button to register with the developer portal. Once it registers the phone, it changes the status to show you that the phone is ready (as shown in Figure 2.30).

Now that you've registered your device, you can deploy and debug your applications using Visual Studio. The key to using the device instead

| 🗊 Windows Phone Develop                                                                                                    | er Registration                                                                                                    |                                                                                                    | ×                                                               |
|----------------------------------------------------------------------------------------------------|----------------------------------------------------------------------------------------------------|----------------------------------------------------------------------------------------------------|-----------------------------------------------------------------|
| Developer Phone                                                                                                    | Registration                                                                                                    | 🚱 Wi                                                                                                    | ndows Phone                                                     |
| This tool allows you to<br>and debugging of Wind<br>must have a current acc<br><u>developer.windowspho</u><br>Live ID you use with the | register your Window:<br>dows Phone applicatic<br>count on the develope<br><u>ne.com</u> for more infor<br>e Windows Phone Dev | s Phone for use in d<br>ins. Before using th<br>er portal. Please visi<br>mation. Please ente<br>reloper Portal | evelopment<br>is tool you<br>it <u>http://</u><br>r the Windows |
| Windows Live ID:                                                                                                    | yourliveid@live.com                                                                                                    |                                                                                                    |                                                                 |
| Password:                                                                                                    | *****                                                                                                    |                                                                                                    |                                                                 |
| Status:                                                                                                    | Phone ready. Please er<br>Live ID and password a<br>begin.                                                                     | iter your Windows<br>nd click "Register" to                                                                     |                                                                 |
|                                                                                                    |                                                                                                    |                                                                                                    | Register                                                        |

FIGURE 2.29 Registering your device

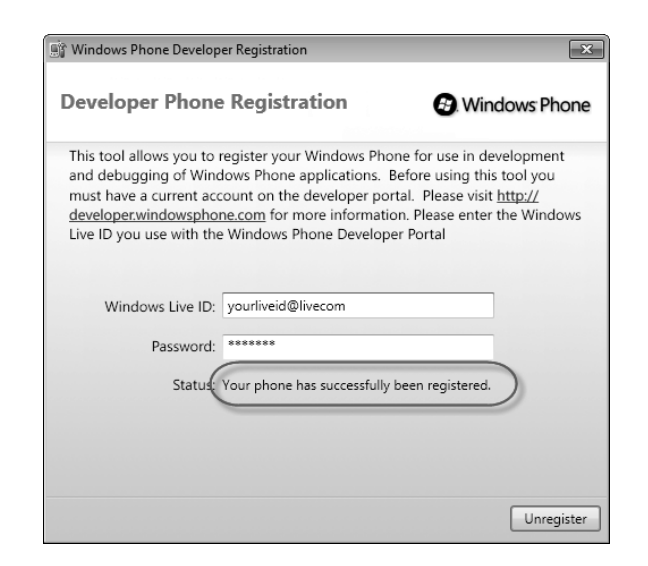

FIGURE 2.30 Successfully registered developer phone

of the emulator is to change the deployment using the drop-down list of deployment options. There are only two:

- Windows Phone Emulator
- Windows Phone Device

The drop down is located in the toolbar of Visual Studio, as shown in Figure 2.31.

Once you change the deployment target you can debug just like you did with the emulator. When you run the application, it will deploy your application to the device and run it so that you can debug it in the same way as you did with the emulator. Figure 2.32 shows the application running on a device.

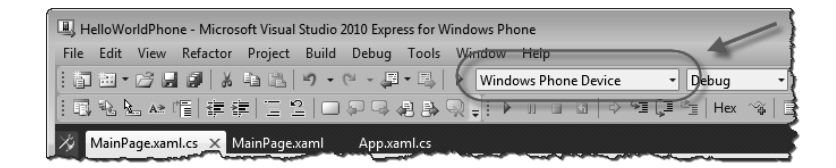

FIGURE 2.31 Changing the deployment to use a development phone

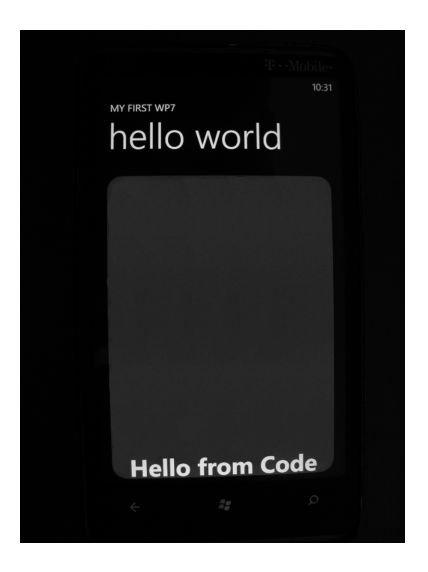

FIGURE 2.32 Running on a device

## **Using Touch**

Even though the touch interactions do fire mouse events, there are other events that allow you to design your application for touch. Since touch is so important to how applications on the phone work, this first application should give you a taste of that experience. To show touch working, let's add an ellipse to the application that the user can move around by dragging it with her finger. To get started, you should open the MainPage.xaml file and add a new ellipse in the center of the page. To do this find the TextBlock called theStatus and place a new Ellipse element after it, like so:

```
<Grid x:Name="ContentGrid"
Grid.Row="1">
<Rectangle Fill="#FF7E0505"
Margin="8"
RadiusY="24"
RadiusX="24" />
<TextBlock HorizontalAlignment="Center"
TextWrapping="Wrap"
Text="Status"
VerticalAlignment="Bottom"
FontSize="48"
FontWeight="Bold"
Name="theStatus" />
```

```
<Ellipse x:Name="theEllipse"
Fill="White"
Width="200"
Height="200">
</Ellipse>
</Grid>
```

We want to be able to move the ellipse (named theEllipse) as the user drags it. To allow us to do this we will need to use something called a **transform**. In Silverlight, a transform is used to change the way an object is rendered without having to change properties of the ellipse. While we could change the margins and/or alignments to move it around the screen, using a transform is much simpler. You should use a TranslateTransform to allow this movement. A TranslateTransform provides X and Y properties, which specify where to draw the element (as a delta between where it originally exists and where you want it). You can specify this transform by setting the RenderTransform property with a TranslateTransform (naming it in the process):

```
...
<Ellipse x:Name="theEllipse"
    Fill="White"
    Width="200"
    Height="200">
    <Ellipse.RenderTransform>
        <TranslateTransform x:Name="theMover" />
    </Ellipse.RenderTransform>
</Ellipse>...
```

Now that we have a way to move our ellipse around the page, let's look at dealing with touch. In Silverlight, there are two specific types of touch interactions that are meant to allow the user to change on-screen objects. These are when the user drags her finger on the screen and when she uses a pinch move to resize objects. These types of interactions are called **manipulations.** Silverlight has three events to allow you to use this touch information:

- ManipulationStarted
- ManipulationDelta
- ManipulationCompleted

#### 54 Chapter 2: Writing Your First Phone Application

These events let you get information about the manipulation as it happens. For example, let's handle the ManipulationDelta event to get information about when the user drags on the screen. This event is called as the manipulation happens, and it includes information about the difference between the start of the manipulation and the current state (e.g., how far the user has dragged her finger):

```
. . .
public partial class MainPage : PhoneApplicationPage
  // Constructor
  public MainPage()
    InitializeComponent();
    theStatus.Text = "Hello from Code";
    theStatus.MouseLeftButtonUp +=
      new MouseButtonEventHandler(theStatus_MouseLeftButtonUp);
    theEllipse.ManipulationDelta +=
     new EventHandler<ManipulationDeltaEventArgs>(
                                 theEllipse ManipulationDelta);
}
  void theEllipse_ManipulationDelta(object sender,
                                     ManipulationDeltaEventArgs e)
  {
    // As a manipulation is executed (drag or resize), this is called
    theMover.X = e.CumulativeManipulation.Translation.X;
    theMover.Y = e.CumulativeManipulation.Translation.Y;
  }
}
. . .
```

The event is fired while the user either pinches or drags within the theEllipse element. In this case the code is only concerned with the dragging. In the event handler for ManipulationDelta, the ManipulationDeltaEventArgs object contains information about the extent of the manipulation. In the CumulativeManipulation property of the event args, there is a property called Translation, which contains the extent of the drag operation (the complete delta). We are just changing

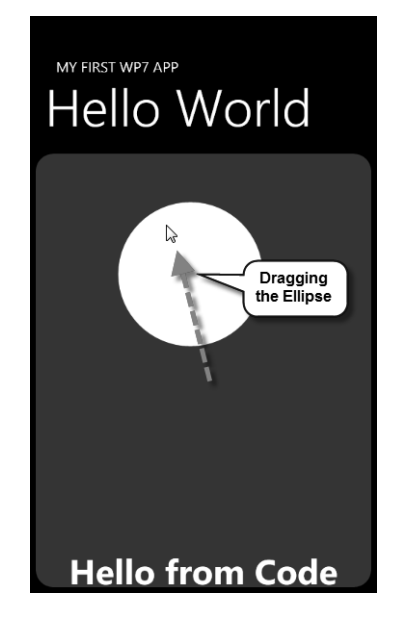

FIGURE 2.33 Dragging the ellipse

theMover's properties to match the manipulation. This means we can now drag the theEllipse element around and see it change position under our dragging, as seen in Figure 2.33.

# Working with the Phone

This first application is a program that can be pretty self-sufficient, but not all applications are like that. Most applications will want to interact with the phone's operating system to work with other parts of the phone. From within your application you may want to make a phone call, interact with the user's contacts, take pictures, and so on. The Windows Phone SDK 7.1 calls these types of interactions **tasks**. Tasks let you leave an application (and optionally return) to perform a number of phone-specific tasks. Here is a list of some of the most common tasks:

- CameraCaptureTask
- EmailAddressChooserTask
- EmailComposeTask

55

#### 56 Chapter 2: Writing Your First Phone Application

- PhoneCallTask
- SearchTask
- WebBrowserTask

These tasks allow you to launch a task for the user to perform. In some of these tasks (e.g., CameraCaptureTask, EmailAddressChooser-Task), once the task is complete the user expects to return to your application; while in others (e.g., SearchTask) the user may be navigating to a new activity (and may come back via the Back key, but may not).

Let's start with a simple task, the SearchTask. Add a using statement to the top of the code file for Microsoft.Phone.Tasks to make sure the SearchTask class is available to our code file. Next, create an event handler for the MouseLeftButtonUp event on theEllipse. Then, inside the handler for the MouseLeftButtonUp event, you can create an instance of the SearchTask, set the search criteria, and call Show to launch the task:

```
. . .
using Microsoft. Phone. Tasks;
public partial class MainPage : PhoneApplicationPage
{
  // Constructor
 public MainPage()
  {
    . . .
    theEllipse.MouseLeftButtonUp += new
      MouseButtonEventHandler(theEllipse_MouseLeftButtonUp);
  }
  void theEllipse_MouseLeftButtonUp(object sender,
                                     MouseButtonEventArgs e)
  {
      SearchTask task = new SearchTask();
      task.SearchQuery = "Windows Phone";
      task.Show();
  }
  . . .
}
```

57

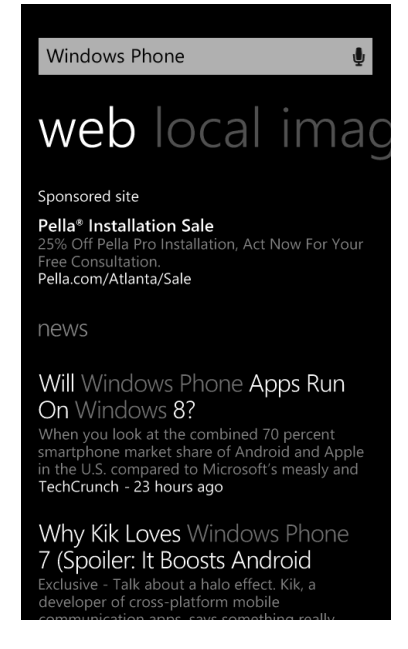

FIGURE 2.34 The SearchTask in action

If you run your application, you'll see that when you tap on the theEllipse element it will launch the phone's Search function using the search query you supplied (as shown in Figure 2.34). The results you retrieve for the search query may vary as it is using the live version of Bing for search.

While this sort of simple task is useful, the more interesting story is being able to call tasks that return to your application. For example, let's pick an email address from the phone and show it in our application. The big challenge here is that when we launch our application, we may get tombstoned (or deactivated). Remember that, on the phone, only one application can be running at a time. In order to have our task wired up when our application is activated (remember, it can be deactivated or even unloaded if necessary), we have to have our task at the page or application level and wired up during construction. So, in our page, create a class-level field and wire up the Completed event at the end of the constructor for it, like so:

public partial class MainPage : PhoneApplicationPage
{
 EmailAddressChooserTask emailChooser =

new EmailAddressChooserTask();

```
// Constructor
public MainPage()
{
    ...
    emailChooser.Completed += new
        EventHandler<EmailResult>(emailChooser_Completed);
}
....
}
```

In the event handler, we can simply show the email chosen using the MessageBox API:

```
void emailChooser_Completed(object sender, EmailResult e)
{
   MessageBox.Show(e.Email);
}
...
```

Now we need to call the task. To do this, let's highjack the event that gets called when the theEllipse element is tapped. Just comment out the old SearchTask code and add a call to the emailChooser's Show method, like so:

Once you run the application, a list of contacts will be shown and you will be able to pick a contact (and an address, if there is more than one), as shown in Figure 2.35. The emulator comes prepopulated with several fake contacts to test with.

Once the user picks the contact, the phone returns to your application. You will be returned to your application (and debugging will continue).

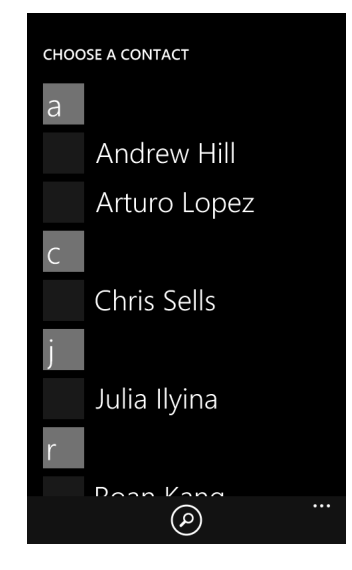

FIGURE 2.35 Choosing a contact to retrieve an email address via the EmailAddressChooserTask

| foo@aol.com |  |  |
|-------------|--|--|
| ok          |  |  |

FIGURE 2.36 Showing the selected email in a MessageBox

The event handler should be called when it is returned to the application, as shown in Figure 2.36.

# Where Are We?

You have created your first Windows Phone application using Silverlight. Although this example has very little real functionality, you should have a feel for the environment. Taking this first stab at an application and applying it to your needs is probably not nearly enough. That's why, in subsequent chapters, we will dive deep into the different aspects of the phone application ecosystem. You will learn how to build rich applications using Silverlight, services, and the phone itself.

# Index

#### **Symbols**

\$expand, 391, 396–397
\$filter, 391–396
\$orderby, 391–392
\$select, 391, 397–398
\$skip, 391–392
\$top, 391–392

## A

.aac (Unprotected ISO Advanced Audio Coding) files, 227 Abort, 342-343, 358 Accelerometer, 220–225 Accept headers, 389 AcceptsReturn, 136 Access to alarms, 245-246 to appointments, 233 to camera, 284-287 to contacts, 233 to location information, 294-295 to music, 266 to network information, 373-376 to notifications, 245-246 Read-only, 233 to reminders, 245-246 Accidental circular navigation, 194 Accounts of users, 237 ActionIcon, 134-135 Actions, defined, 174 Activated state, 196-200 Add notifications, 245 Add Service Reference dialogs, 383–384 Additional Tools dialog, 300-303

AddressChooserTask, 258–259 Advertising, 457-458 Age requirements, 456 Agents audio. see Audio agents background, 338-340 debugging, 347 periodic background, 340-348 resource-intensive, 348-350 specifying type of, 344 A-GPS (Assisted Global Positioning System), 293-294 Alarms accessing existing, 245-246 creating, 242-244 generally, 240 Albums, 266–267, 270–272 Alignment, 163 Altitude, 297 Animations. see also Motion in Expression Blend, 169-173 in XAML, 77, 80-82 App class, 187-189 App Hub membership, 433-435 App Submission Wizard, 445-450 Appdata, 317 Appdata monikers, 331 Apple phones, 1 Application bars for app development, 213–215 for application client areas, 211-212 in Blend, 156, 176-179 introducing, 2-5 Application class, 187–190, 197
Application idle detection mode, 216 Application level, in brush editors, 167 Applications. see Designing phone apps; Developing phone apps ApplicationSettings, 313 Appointments, 233, 238-240 App.xaml class, 187, 197-198 Artboard animations in, 171-172 behaviors in, 175 in Blend, 151, 156–158 Artist objects, 266-267 ASP.NET, 407, 419 Asset tools, 153–155 Assets panel, 174 Assisted Global Positioning System (A-GPS), 293-294 Association attribute, 328 Associations, 324-330, 333-334 Asynchronous programming AsyncCallback, 402–403 network stacks in, 370-372 searches in, 234 Atom Publishing Protocol (AtomPub), 387-390 Audio agents changing audio tracks with, 358-360 creating, 351-354 playing audio with, 354-358 types of, 351 Universal Volume Control and, 350–351 Audio paths, 357 AudioSink, 285–287 Auto sizing, 162 AutoCompleteBox, 119–121 AutoPlay, 226 Axes of phone's position, 220-221, 224

# B

Back buttons on keyboards, 11 navigating with, 193 requirements for, 456 Back sides of tiles, 292 Back stacks, 193 Background agents, 338–340, 344, 347 BackgroundAudioPlayer, 353–359 BackgroundCreation, 109 BackgroundServiceAgent, 344 BackgroundTransferRequest. *see* Background Transfer Service (BTS)

in panorama, 101 URIs. see BackgroundImageURI Background Transfer Service (BTS) generally, 360 monitoring requests via, 363--368 requesting transfers via, 362-363 requirements and limitations of, 360-361 BackgroundImageURI pointing to files, 441 requirements for, 427 in tile layers, 424 Bandwidth, 375 Banking, 140, 438 BeginSaveChanges, 402–403 BeginTime, 243 Behaviors, 173-176 Beta testing, 447 Binary streams, 372 Binding data. see Data binding BindToShellTime, 424 Bing BingMapsDirectionsTask, 249–250 BingMapsTask, 248–249 introducing, 120 launchers for, 248-250 BitmapImage, 108–109 Blend Express. see also Expression Blend defined, 26-27, 36 designing with, 35-43 Objects and Timeline pane in, 38 Properties tabs in, 37-39 Brushes in Blend Express, 40-41 in Expression Blend, 152-153, 164-169 image, 101, 166 resources for, 168-169 in XAML, 72-73 BTS (Background Transfer Service). see Background Transfer Service (BTS) BufferReady, 231-232 Buffers, 284 Built-in mouse events, 204 Buttons back. see Back buttons Button, 97-98 CameraButtons, 283-284 hardware, 11 HyperlinkButton, 98, 192 icon, 177-179 monochrome, 179 MouseLeftButtonDown, 175

MouseLeftButtonUp, 46–47 RadioButton, 98

#### C

Cameras CameraButtons, 283-284 CameraCaptureTask, 259-260, 280 generally, 280 PhotoCamera class, 280-284 for photographs. see Pictures raw hardware access for, 284-287 for videos. see Videos CanDeserialize, 310-311 Capability Detection, 441–442 Capture tasks CaptureCameraTask, 272-273 CaptureDeviceConfiguration, 287 CaptureSource, 284-286, 287 CaptureThumbnailAvailable, 281 Cell-phone tower triangulation, 293 CellularMobileOperator, 373 Certification of apps failing, 455-457 status updates during, 450-452 testing for, 20 Channels alpha, 74 audio, 232-233 ChannelErrorType, 428-429 ChannelPowerLevel, 428-429 ChannelUriUpdated, 406–407 HttpNotificationChannel, 405–407 push notification, 404-407 URIs for, 406-410 Charging for apps, 435–437 Chat input scope, 93–95 CheckBox, 98, 131–132 Choosers AddressChooserTask, 258–259 CameraCaptureTask, 259-260 EmailAddressChooserTask, 260 generally, 246-248, 257-258 PhoneNumberChooserTask, 260-261 PhotoChooserTask, 261-262 SaveContactTask, 263 SaveEmailAddressTask, 263–264 SavePhoneNumberTask, 264 SaveRingtoneTask, 264-265 Chrome, 6 Click events, 213-214 Client areas, 211-213 Client-side models, 398

Clipboard API, 287-288 Closing, 198 Code adding to first app, 43-46 for application bar, 214 for attached properties, 217 background, 338–339 behaviors vs., 176 for containers, 66-70 debugging with devices, 48-52 debugging with emulator, 47-48 for events, 46-47 for geolocation, 297 for launchers, 248 launching, 122 libraries of, 154 for naming, 65–66 for new projects, 187–189 for panorama background images, 101 for playing sound, 226-227, 233 poorly written, 337 for ringtones, 265 for SearchTask, 56-58 for serialization, 312 for Storyboard, 80-81 for styling, generally, 82 for touch interactions, 52-55, 204-206 CodePlex, 119 Color resources, 167 Colors in XAML, 73-74 Columns adding, 333–334 for associations, 326-329 attributes of, 315-316 in Blend, 161-164 version, 323 Command binding, 122 Common panel, 153 CommonStates, 117 Complex schema changes, 334 Computers, user experience of, 139 Constructors for databases, 329-330 for isolated storage, 317 in XML serialization, 309 ConsumerID, 274 Consuming services JSON. see JSON (JavaScript Object Notation) OData. see OData (Open Data Protocol) Visual Studio and, 369 Contacts, 233-238, 263

Containers, 156 ContainsText, 287 Content of alarm tiles, 243 ContentGrid, 161 ContentType, 426 controls for, 97–98 of databases, 330-331 policies for, 23-24 requirements for, 457 Context classes accessing data and, 399 creating, 319-320 optimizing, 320-324 saving, 326 ContextMenu, 121-122 Contextual keyboards, 12 Control Library, 151 Controls binding formatting, 110 content, 97-98 converter, 111-113 data binding, 104–105, 113–114 element binding, 110-111 generally, 89 keyboard, 91–96 list, 98 Panorama, 99–102 phone-specific, generally, 99 Pivot, 102–104 in Properties panel, 159 scrolling performance, 108–110 in Silverlight, generally, 89-91, 119 simple, 91-96 simple data binding, 105–108 summary of, 138 templates for, 114-118 ControlStoryboardAction, 175 Convert to New Resource dialog, 167 Converter controls, 111–113 Course heading, 297 Create, Read, Update, Delete (CRUD), 318, 388 CreateDatabase, 318 CreateFile, 307-308 CreateImageSource, 238 CreationOptions, 108 Credit card payments, 439 CRUD (Create, Read, Update, Delete), 318, 388 CumulativeManipulation, 207–208

Current property, 188, 198–199 CurrentValueChanged, 222

### D

Dark theme, 444 Dashboard in Marketplace, 445, 451-453 Data binding controls for, generally, 104-105 converters, 111-113 data binding errors, 113-114 element binding and, 110-111 errors in, 113-114 formatting, 110 JSON objects and, 382–383 scrolling performance, 108-110 in searching for appointments, 239 in searching for contacts, 235-238 simple, 105-108 templates for, 114-118 Data panel, 151 Databases .sdf files for, 314, 329-330 .xap files in, 317 associations in, 324-330 Context class in, 320-324 copying to isolated storage, 331-332 CreateDatabase, 318 DatabaseExists, 318 DatabaseSchemaUpdater, 332-334 defined, 305-306 existing, 318, 330-332 local. see Local databases relational, 324 security of, 334-335 updating, 332-334 Databound apps, 151 DataContext in element binding, 111 for isolated storage, 316-318 passwords in, 334-335 in simple data binding, 106–108 DataContractJsonSerializer, 311–312 DataContractXmlSerialization, 311 DataServiceCollection, 399-402 DataTemplate, 108, 129-130 DateConverter, 113 DatePicker, 122–125 Deactivation, 195-199 Debugging with devices, 48-52 with emulator, 30-32, 47-48

Music+Videos hub, 277 push notifications, 419-420 Deep links, 453 DefaultTask, 189 DelayCreation, 109 DeleteAllOnSubmit, 319-320 DeleteOnSubmit, 319–320 Description fields, 447-448 Deserializing, 310-311, 378-379 Designing phone apps ApplicationBar in, 176-179 Blend for. see Expression Blend generally, 139 panorama apps, 146-147 Panorama control in, 179-182 panorama vs. pivot, 149 paradigms for, 144-145 phone-specific factors in, 143-144, 176 Pivot control in, 182-184 pivot-style apps, 147-149 previewing apps, 185 screens, 139-143 simple pages, 150 summary of, 185-186 with XAML. see XAML (Extensible Application Markup Language) Developer Registration Tool, 50 Developing phone apps application bars in, 213-215 client areas in, 211-213 generally, 187 idle detection mode in, 215-216 lifecycle of apps in, 187-190 location APIs. see Location APIs navigation in, 190-195 orientation types, 200-203 SDK for. see Windows Phone SDK 7.1 Silverlight for. see Silverlight summary of, 218 tilt effect in, 216-217 tombstoning in, 195-200 tools for, 25-26 touch interactions in, 203-211 user experience, generally, 200 Device panel, 185 DeviceExtendedProperties, 143 DeviceNetworkInformation, 373-376 Devices, debugging with, 48-52 Disabled, 117, 296 "Discovery" user experience type, 149 Dispatcher, 427 DispatcherTimer, 227-228, 230

DisplayedMaxLength, 135 Dispose, 266, 365 Distribution of apps, 18 Document tabs, 157 Dormant state, 195–196, 199–200 Double-tap interactions, 11, 211 DownloadString, 370–372, 377 Drawing, 39–40, 159–160 Dynamic containers, 160–164

#### Ε

EBay, 398 Edit links, 390-391 EINs (Employer Identification Numbers), 438 Element binding controls, 110-111 Ellipse element, 52-58 Ellipses in animations, 172 Email EmailAddressChooserTask, 55–59, 260 EmailComposeTask, 250 SaveEmailAddressTask, 263–264 Employer Identification Numbers (EINs), 438 Emulator Accelerometer tab in, 223–225 debugging with, 47–48 isolated storage in, 308 for motion, 224-226 VibrateController in, 220 viewing sample apps in, 146–147 Encryption, 334 Endpoints, 386, 388-390 EndSaveChanges, 403 Entity Framework, 408 EntityRef, 326-328 EntitySet, 328-330 Entry, 390 Enumerations CaptureDeviceConfiguration, 287 ChannelErrorType, 428–429 ChannelPowerLevel, 428–429 FilterKind, 234-236 MediaLocationType, 243 MediaPlaybackControls, 253–254 NetworkInterfaceSubType, 375 PlayState, 358 RecurrenceType, 243 SupportedPageOrientation, 202 TaskResult, 257–258 TransferPrefernces, 363 TransferStatus, 367

Errors. see also Debugging in data binding, 113-114 ErrorOccurred, 427 in Odata transactions, 403 in push notifications, 427-429 Ethernet network connections, 376 Events. see also specific events Click, 213-214 coding first, 46-47 Initiallized, 280-281 mouse, 204 notification, 419 touch, 205, 211 Unobscured, 213 Existing databases, 330–332 ExpanderView, 133–134 Expansion, 401 Experience of users. see User experience ExpirationTime, 243 Expression Blend. see also Blend Express animations in, 169-173 ApplicationBar in, 176–179 basics of, generally, 159 behaviors in, 173-176 brushes in. 164–169 creating new projects in, 150-151 defined, 26, 36 designing with, generally, 150 layout in, 159-164 orientation types in, 203 Panorama control in, 179–182 Pivot control in, 182–184 tour of, 151-159 ExtendedTask, 343-344 Extensible Application Markup Language (XAML). see XAML (Extensible Application Markup Language) Extensible Markup Language (XML). see XML (Extensible Markup Language) Extensions, 274-275

### F

Facebook, 237 Failed submissions, 454–457 FallbackValue, 110 Feed locations, 398–399 Fill, 165 Filtering data, 234–237 FinalVelocities, 209–210 Find method, 405–406 Find notifications, 245 Fixed sizing, 162 Flash, 281–282 Focus, 117, 282–283 FontSizeSlider, 111 Forbidden APIs, 340 Forbidden headers, 361 Foreign keys, 328 Foursquare website, 140–142 FrameReported, 204–205 FrameworkDispatcher, 227–229, 268 Free version of apps, 436–437 FromUri static method, 269

### G

Games databases and, 328-329 Game class, 318-321, 326 loops, 227-228, 231 XNA for. see XNA game developers toolset Genre objects, 266–267 GeoCoordinateWatcher class, 294-299 Geolocation, 295-303 GeoTrust, 435 Get requests GetActions, 245 GetImage, 270-271 GetPicture, 238 GetPictureFromToken, 276 GetPrimaryTouchPoint, 205-206 GetResponse, 412-413 GetText, 287-288 GetThumbnailImage, 270–271 GetTouchPoints, 205-206 GetUserStoreForApplication, 307 in OData, 391 Global Positioning System (GPS), 293 GoBack, 192-194 Google phones, 1–2 Google searches, 120 GPS (Global Positioning System), 293 Gradient brushes, 166 Gravity, 220 Grid, 156, 161–163 Groups, 129-131 GUIDs for alarms, 243 Gutters, 161-163 Gyroscopes, 220

#### Н

HandleResponse, 413–414 Haptic feedback, 219, 226 Hard-copy tax invoices (HCTIs), 439

Index 465

Hardware access for cameras, 284-287 buttons, 11 inputs, 6-9 HCTIs (hard-copy tax invoices), 439 Header, 104, 133 Header status codes, 415–418 Hierarchy of objects, 156 Hint, 134 History in Music+Videos hub, 276-278 Hold touch event, 211 Horizontal Accuracy, 297 HTTP (HyperText Transfer Protocol) HttpNotificationChannel, 405–406 HttpNotificationEventArgs, 419 HttpNotificationReceived, 419 HTTPWebRequest, 410 HttpWebRequest, 372 HTTPWebResponse, 410, 412 HttpWebResponse, 372 OData over, 388-389 status codes, 414-418 Hubs App, 433-435 HubType="1," 277 introducing, 4-5 Live Tiles on, 16–17 Markeplace as, 251, 431-432 Music+Videos, 274-280 picture, 266, 274-276 HyperlinkButton, 98, 192 HyperText Transfer Protocol (HTTP). see HTTP (HyperText Transfer Protocol)

#### 

Icons ActionIcon, 134–135 buttons for, 177-179 IconPath, 441 in.xap files, 123-124 IDictionary<string, object>, 198 IDisposable, 266, 307, 365 Idle detection mode, 215-216 IEnumerable introducing, 98 MediaLibrary and, 267 for playing songs, 270 searching for contacts with, 235 IGrouping<T,T>, 130–131 IList, 98 Images background generally, 101 backgroundImageURI, 424, 427, 441

BitmapImage, 108–109 brushes for. see Brushes CaptureImage, 281 CaptureImageAvailable, 281–282 GetImage, 270-271 GetThumbnailImage, 270–271 ImageSource, 109, 238 ImageStream, 278 for Marketplace submissions, 442-443 performance of, 109 in XAML, 75-77 Implicit styles, 86-87 Indexes, 316, 333-334 Individual Taxpayer Identification Numbers (ITINs), 438 Inertia, 209-210 Initialized events, 280-281 Initializing status, 296 INotifyPropertyChanged, 107, 320-323 INotifyPropertyChanging, 320–323 Input patterns generally, 9 for hardware buttons, 11 for keyboards, 11-13 for sensors, 13-14 for touch interfaces, 10-11 Input scope, 93–95 Instance, 353 Integrating with phones alarms, 240–246 appointments, 233, 238-240 cameras, 280–287 choosers for tasks, 257-265 clipboard APIs, 287-288 contacts, 233-238 generally, 219 launchers for tasks, 248-257 Live Tiles, 288-293 media, generally, 266 motion, 220-226 music, 266-270 Music+Videos hub, 276-280 notifications, 245-246 picture hubs, 266, 274–276 pictures, 270-273 reminders, 240-246 sound, 226-233 summary of, 303 tasks, generally, 246–247 vibration, 219–220 Integration of user experience. see User experience Interfaces, 375

Internal Revenue Service (IRS), 438 International pricing and taxes, 435-436 Internet services. see Services IRS (Internal Revenue Service), 438 IsApplicationInstancePreserved property, 199 IsCellularDataEnabled, 373 IsForeignKey, 326-328 IsNetworkAvailable, 373 ISO MPEG-1 Layer III (.mp3 files), 227 Isolated storage copying databases to, 331-332 databases in, 305-308 IsolatedStorageFile, 307–308 Isostore, 317 NotifyComplete writing to, 342 settings for, 312-314 Isostore moniker, 332 IsScheduled, 245 IsTrial, 437 IsUnknown, 297 IsVersion = true, 323 IsWifiEnabled, 373 Item Tools, 158 ItemsSource in AutoCompleteBox, 120 introducing, 98 in LongListSelector, 130 specifying collections with, 134 text changes and, 120-121 ItemTemplate, 108, 127 ITINs (Individual Taxpayer Identification Numbers), 438 IValueConverter, 111

# J

JPEG files, 278 JSON (JavaScript Object Notation) generally, 376–377 Json.NET, 377–382 parsing, 379–383 serialization, 311–312, 377–379 Web, 383–387

### K

Key strings, 279–280 Keyboards, 11–13, 91–96

#### L

Lambda expressions, 371 Landscape orientations, 101–102, 201–202 Latitude, 297 Launchers BingMapsDirectionsTask, 249-250 BingMapsTask, 248–249 EmailComposeTask, 250 generally, 246-248 LaunchForTest, 347, 349 Launching by users, 198 MarketplaceDetailTask, 250-251 MarketplaceHubTask, 251 MarketplaceReviewTask, 252 MarketplaceSearchTask, 252 MediaPlaybackControls, 253–254 MediaPlayerLauncher, 252–253 PhoneCallTask, 254-255 SearchTask, 255 ShareLinkTask, 255-256 ShareStatusTask, 256 SmsComposeTask, 256-257 WebBrowserTask, 257 Launching requirements, 456 Layout, 156, 159-164 Legal usage policies, 21 Length indicators, 135–136 LicenseInformation, 437 Lifecycles in app submissions, 451 of apps, 14-15, 187-190 Light theme, 444 LinearVelocity, 210 LINQ introducing, 130-131 MediaLibrary and, 267-268 OData queries using, 401 parsed JSON and, 381-383 searching for contacts with, 235-236 to SQL, 314-315, 319-320, 323 List controls, 98 ListBox customizing, 108 in data binding, 113 in element binding, 111 introducing, 98 in searching for appointments, 239 in searching for contacts, 236 ListPicker, 125–127 Lite version of apps, 436–437 Live Tiles dual-sided, 292-293 generally, 288-289 introducing, 2, 16–17 main, 289-290 push notifications and, 423-427

Index 467

secondary, 290-292 updating with push notifications, 404 Local databases associations in, 324-330 Context class in, 320-324 defined, 305-306 existing, 330-332 generally, 314 schema updates for, 332-334 security of, 334-335 starting, 314-320 summary of, 335 Location APIs accessing location information, 294-295 emulating location information, 300-303 generally, 293 one-time geolocation, 295-297 permissions, 293-294 tracking geolocation changes, 297-299 Locations of animation objects, 172-173 APIs for. see Location APIs requirements for, 456 using emulator for, 224 Lock screens, 215 Locked, running while phone is, 456 Logic, 176 Logical clients, 2-4, 211-212 Long-hold keys, 92-93 Longitude, 297 LongListSelector, 127-131 Looping, 104, 230

#### Μ

MainPage.xaml, 187-189 Managed objects, 382–383 Manifest files, 189–190 ManipulationDelta, 207–209 Manipulations, 53–55, 206–210 Maps, 300-303 Margins, 160–164 Marketplace advertising, 457-458 App Hub membership in, 433–435 charging for apps in, 435–437 dashboard of, 451-453 defined, 431-432 distribution by, 18 failed submissions to, 454-457 generally, 18 MarketplaceDetailTask, 250–251 MarketplaceHubTask, 251

MarketplaceReviewTask, 252 MarketplaceSearchTask, 252 modifying apps on, 453-454 payment by, 438 policies of, 20-24 preparing apps for, 439–445 submitting apps to, 19–20, 439, 445–451 summary of, 458 tax information, 438-439 workings of, 432-435 Marquee in Music+Videos hub, 276-277 Master-detail interfaces, 149 Media integrating with phones, generally, 266 Media Library.SavePicture, 272–273 MediaElement, 270 MediaHistoryItem, 277–280 MediaHistoryNew, 279 MediaLibrary, 266-268, 270-275 MediaPlaybackControls, 253–254 MediaPlayer, 268-270 MediaPlayerLauncher, 252–253 MediaSource, 267 Memory background tasks using, 340 consumption of, 143 MemoryStream, 230–232 requirements for, 456 storage and, 198 Menus, 121-122, 177-179 Metro application bars in, 2–5 chrome.6 hubs in, 4-5 introducing, 2 keyboards in, 12–13 Live Tiles in, 2 logical clients in, 2-4 monochrome buttons in, 179 panorama apps in, 5-6 Start screens in, 2–3 styles of apps in, 150 system trays in, 2–4 touch interactions in, 10-11 Microphones, 230–233 Microsoft Blend Express by. see Blend Express Expression Blend by. see Expression Blend on hardware inputs, 6-9 Marketplace of. see Marketplace Microsoft. Xna.Framework.dll, 228 Microsoft.Device.Sensors.dll, 221

Microsoft (continued) Microsoft.Phone .Tasks, 246 Microsoft.Phone.Controls, 99 Microsoft.Phone.Shell, 211 phone services by, 15-16 on process execution, 14 Push Notification Service of, 23, 403–404, 410-411 SDK (Software Developer Kit) by. see Windows Phone SDK 7.1 "three screens and a cloud" idea of, 139 Windows Media Audio (.wma) files, 227 Windows Phone by, 1 XNA by. see XNA game developers toolset Mobile operator billing, 439 Modifying published apps, 453–454 Motion. see also Animations adding recorded data to emulator, 225-226 emulating, 223-225 integrating, 220-223 Mouse events in Blend, 204 MouseLeftButtonDown, 175 MouseLeftButtonUp, 46-47 .mp3 (ISO MPEG-1 Layer III) files, 227 Multitasking audio agents for. see Audio agents background agents for, 338-340 background transfers and. see Background Transfer Service (BTS) in developing phone apps, 196–197 introducing, 14, 337-338 periodic background agents for, 340-348 resource-intensive agents for, 348-350 summary of, 368 Multitouch interactions, 10 Music accessing, 266 emulator, 266-268 picker, 147-149 playing, 268-270 Music+Videos hub debugging, 277 generally, 266, 276-277 History section of, 278 introducing, 7 launching, 279-280 New section of, 279 Now Playing section of, 277–278

# N

Names in XAML assigning, 64–66

changing, 189 namespaces, 64-65, 99, 103 Panorama control and, 99 Pivot control and, 103 Navigation in developing phone apps, 190–195 Framework, 200 Navigate, 192 Navigate(), 194 NavigationContext, 195 NavigationContext property, 275 NavigationPage, 189 NavigationService, 190–195 NavigationUri, 244-245 NavigationUri property, 291–292 OnNavigatedFrom, 193–195 OnNavigatedTo, 193-194, 279 OnNavigatingFrom, 194 page-based, 190-191 styles of apps and, 144-147 .NET open source library ASP.NET, 407, 419 Json.NET, 377-382 network stacks and, 372-373 serialization and, 377 Network stacks accessing network information, 373-376 generally, 370 WebClient class, 370-372 NetworkAvailabilityChanged, 374–375 NetworkInterfaceInfo, 375 New Project dialogs, 28-29, 150-151 New section, in Music+Videos hub, 276, 279 NoData status, 296 Notifications accessing existing, 245-246 alarms as, 240 NotifyComplete, 342-343, 358 reminders as, 241-242 Now Playing section, 277–278

### 0

Object properties in XAML, 63–64 Object tools in Blend, 153 Objects and Timeline panel adding ApplicationBar, 177–179 animations in, 169–172 behaviors in, 175 in Blend, generally, 151, 155–156 introducing, 38 Panorama control in, 180–182 Pivot control in, 183 ObjectTrackingEnabled, 323–324

Index 469

Obscuring apps, 213 OData (Open Data Protocol) \$expand, 391, 396-397 \$filter, 391, 392-396 \$select, 391, 397-398 \$skip, 391-392 \$top, 391-392 consuming, generally, 387-388 retrieving data, 399-401 service references for, 398-399 updating data, 401-403 URIs in, 389-392 using on phones, 398 workings of, 388-389 OnCaptureStarted, 285-286 OnCaptureStopped, 285-286 OneTime data binding, 107 One-time geolocation, 295–297 OneWay data binding, 107 OnFormatChange, 285–286 OnPlayStateChanged, 357-358 OnSample, 285–286 OnUserAction, 355 Opacity, 172 Open Data Protocol (OData). see OData (Open Data Protocol) OpenFile, 308 OpenRead, 372 OpenWrite, 372 Operating systems, 26 OperationResponse, 403 Options page, 194 Orientation emulating motion and, 224 introducing, 137 of pages, 202-203 types of, 200-203 OtherKey, 328-329 Output windows, 113-114

#### P

Page, 156 Page-based navigation, 190–191 Panels, 151 Panorama apps construction of, 146–147 Foursquare example of, 142 introducing, 5–6 as project type, 151 Panorama control in Blend, 179–182 introducing, 99–102

Pivot vs., 149 user interface, 181-182 Paradigms for designing apps, 144-145 Parsing JSON, 376-377, 379-383. see also JSON (JavaScript Object Notation) Passwords, 91, 334-335 Payment for apps, 432, 438 PCM WAV (.wav) files, 227-228 PerformanceProgressBar, 131–132 Periodic background agents, 340-348 Permissions, 293-294 Personal information requirements, 457 Phone apps designing. see Designing phone apps developing. see Developing phone apps Phones Apple, 1 controls specific to. see Phone-specific controls Google, 1–2 integrating functions on. see Integrating with phones Windows. see Windows Phone 7.5 Phone-specific controls binding formatting, 110 converters, 111-113 data binding, 104-105, 113-114 element binding, 110-111 generally, 99 Panorama, 99–102 Pivot, 102-104 scrolling performance, 108–110 simple data binding, 105–108 templates for, 114-118 Pictures. see also Cameras of contacts, 238 generally, 270-272 hub for, 266, 274–276 PhotoCamera class, 280–284 PhotoChooserTask, 261-262 PictureAlbum class, 271–272 Pictures property, 270 resolution of, 281 storing, 272-273 Pinch gestures, 209 Pinned tiles, 423 Pitch, 230 Pivot control in Expression Blend, 182–184 introducing, 102-104 as project type, 151 styles of apps and, 145

Pivot-style apps, 147-149 Platforms, 24 PlayCurrentTrack, 356 PlayerContext property, 278-279 Playlist objects, 266-267 PlayState, 357-359 PNG (Portable Network Graphics) files, 179 PNS (Push Notification Service). see Push Notification Service (PNS) Policies for apps, 20-24 Portable Network Graphics (PNG) files, 179 Portrait orientation, 201, 224 PositionChanged, 296–299 PowerLevelChanged, 428–429 Prepping phone for apps, 25–27 PresentationContainer, 116 Preview buffers, 284 Previewing apps, 185 Pricing apps, 435, 449, 454 Primary keys, 315, 323–326 Private beta testing, 447 ProgressBar, 91, 131–132 Project menu, 185 Projects panel, 153-154 Properties panel behaviors in, 175 in Blend, 151, 158–159 sizing objects in, 163-164 Properties tab in Blend, 37-39 Properties window in Visual Studio, 33-35 PropertyChanging, 330 Publication, 449-450, 452 Publisher, 325-328 Push Notification Service (PNS) generally, 403-404 server setups and, 410-411 Windows Phone and, 23 Push notifications debugging, 419-420 error handling, 427-429 generally, 403-404 Live Tiles and, 423-427 preparing apps for, 405-407 raw, 410-419 requirements for, 404-405, 456 server setup for, 407-410 toast notifications vs., 419-423

# Q

Quality assurance, 20 Query options, 391 Quota for storage, 306

### R

RadioButton, 98 RaisePropertyChanged, 323 RaisePropertyChanging, 323 Raw hardware access, 284-287 Raw notifications, 404, 410-419 ReadObject, 312 Read-only access, 117, 233 Ready status, 296, 299 RecentPlay, 278 Recorded data, 224-226 Rectangle, 165 RecurrenceType, 243 Red-eye reduction, 281 References for services, 384-387 RefreshBinding, 364–366 Registration, 50-51, 349 Related entity links, 391 Relational databases, 324, 387 Relative to UIElement, 205-206 Release build, 444 Reminders accessing existing, 245–246 creating, 244-245 generally, 240-242 Removing back entries, 193 completed requests, 366-367 notifications, 245 RenderTransform, 173 Replace notifications, 245 Requests, 361, 363--368 Re-sizing objects, 160-164 Resource-intensive agents, 348–350 Resources brushes, 167-169 for colors, 167-168 dictionary option, 167 panel, 151 sharing in XAML, 83-84 Response codes, 415-418 REST AtomPub and, 388 Json.NET and, 378 in services, 369 Retrieving data, 399-401 RichTextBox, 95–96 Ringtones, 264–265 Roaming, 375 Rodriguez, Jamie, 203 RootFrame, 189 RootPictureAlbum property, 270-271 Rows, 161–164 Rowspan, 163–164 RSS feeds, 290–291 Rules.xml files, 442 Running state, 195–196

### S

Saving SaveContactTask, 238, 263 Saved state, 196 SavedPictures, 273 SavedPictures property, 270 SaveEmailAddressTask, 263-264 SavePhoneNumberTask, 264 SaveRingtoneTask, 264-265 tombstone state, 199 ScaleTransform, 209 Schedule Task Agent projects, 340-345, 349-350 ScheduledActionService, 243-245, 349 Scheduling background tasks, 340 Schema updates, 332-334 Screens, 139-143 Scrolling performance controls, 108-110 .sdf (standard database format) files, 314, 329-330 SDK (Software Developer Kit). see Windows Phone SDK 7.1 SearchAsync, 239 Searching for contacts, 234-237 SearchAsync, 234–235 SearchTask, 55-57, 255 Security, 334-335 SelectedItem, 113 Selection tools, 152-153 Sensors, 13-14, 221-226 Separator, 121 Serialization of JSON, 376-379 of objects, 198 XML, 308-314 Server setup, 407-410 Server-side code, 407 Service references, 398–399 Services. see also Web for consuming JSON, 383-387 for consuming OData. see OData (Open Data Protocol) driving development, 15-16 generally, 369

network stacks, 370-376 push notifications. see Push notifications summary of, 429 Setters, 321-323, 328 SetText, 287 Shake, 225-226 Shapes in XAML, 71–72 Share pickers, 274 ShareLinkTask, 255-256 ShareStatusTask, 256 ShellTile, 289-292 ShellToast, 347 ShellToastNotificationReceived, 421 Shutter keys, 283-284 Silverlight. see also .xap (Silverlight Application) files AutoCompleteBox in, 119-121 Blend Express for, 35-43 code for, generally, 43-46 ContextMenu in, 121–122 controls in, 89-91, 119 DatePicker in, 122-125 debugging with devices, 48-52 debugging with emulator, 47-48 events in, 46-47 ExpanderView in, 133-134 generally, 25, 59, 119 ListPicker in, 125-127 LongListSelector in, 127-131 navigation in, 190 PerformanceProgressBar in, 131-132 for Phone Toolkit. see Windows Phone Toolkit phone-specific tasks and, 55-59 PhoneTextBox in, 134-136 prepping phone for, 25–27 for SDK. see Windows Phone SDK 7.1 testing apps in, 185 TimePicker in, 122-125 ToggleSwitch in, 132-133 touch interactions, 52-55, 91 Visual Studio 2010 Express and, generally, 27 - 32WrapPanel in, 136-138 XAML for, generally, 32–35, 44–46 Simple controls, 91–96 Simple data binding controls, 105-108 Simple pages, 150 Single touch interactions, 10 Single-page apps, 145 Sinks, 285-287

SIPs (Software input panels), 91-93 Size of animation objects, 172-173 of devices, 141-143 of objects, 160-164 policies on, 361 of.xap files, 456 Slider, 91, 111 SmsComposeTask, 256-257 Snooze function, 240–241 Social Security Numbers (SSNs), 438 SOCKS proxies, 414 Software Developer Kit (SDK). see Windows Phone SDK 7.1 Software input panels (SIPs), 91-93 Solid color brushes, 165 Songs integrating on phones, 266-267 MediaPlayer for, 269-270 playing, 356 URI for. 357 Sound adjusting playback, 229-230 of alarms, 243 integrating, generally, 226 playing with MediaElement, 226-227 playing with XNA, 228-229 recording, 230-233 XNA libraries for, 227-228 SoundEffect class adjusting playback with, 229-230 playing sounds with, 228-229, 232-233 Source property, 227 Specifications of Windows Phone 7.5, 7-9 Speed, 297 SplashScreenImage.jpg, 442 SQL Server Compact Edition, 314–317, 330 SSNs (Social Security Numbers), 438 Stability requirements, 456 Stacked notifications, 242 StackPanel in element binding, 111 in simple data binding, 106 WrapPanel and, 136–137 StandardTileData, 290, 292 Star sizing, 162 Start screens, 2–3 States, 173, 198-199 Status of submissions, 451 StatusChanged, 295–298 Storage of data, generally, 198, 305-306

isolated, 305-308, 312-314 ISON serialization for, 311–312 serialization for, generally, 308 summary of, 335 XML serialization for, 308-311 Storyboards, 169-173 Streams binary, 372 for images, 238 for isolated storage, 308 memory, 230 Stretch alignment, 164 StringFormat, 110 Stroke, 165 Styling in XAML. see also XAML (Extensible Application Markup Language) generally, 82-83 Implicit styles, 86-87 resource sharing, 83-84 Style object default properties, 84-86 SubmitChanges, 318-320 Submitting apps to Marketplace. see Marketplace Supported networks, 361 SupportedPageOrientation, 202 Suspended state, 195–196, 199–200 System trays, 2–4, 211–212 System.Device, 293-294 System.IO stack, 306-307 System.Runtime.Serialization, 311 System.Xml.Serialization, 309

### Т

Tables, 324-329, 333 Tap touch event, 211 TargetNullValue, 110 Tasks apps for managing, 337 choosers, 257-265 defined, 55-56 generally, 246-247 launchers, 248-257 in manifest files, 189 TaskID, 274 TaskResult, 257–258 Tax information, 438-439 Templates, 114-118 Testing apps, 185 Text on Clipboard, 287-288 properties, 43 TextBlock, 38-43, 47, 52-53

TextChanged, 120-121 in XAML, 74-75 TextBox binding to Name property, 105-106 in element binding, 111 introducing, 89-90 as simple control, 91 visual state managers in, 117 Third screen, 139-143 This document option, 167 ThisKey, 328-329 "Three screens and a cloud," 139 Thumbnails, 270-271 Tiles. see Live Tiles Tilt, 216-217, 221-222 TimeBetweenUpdates, 222 Timeline, 169-172 TimePicker, 122-125 Timestamps, 223-224 Titles, 100, 244 Toast notifications, 404, 419-423 Toasts, 347 ToggleSwitch, 132-133 Tokens, 275-276, 441 Tombstoning in developing phone apps, 195-200 introducing, 14–15 multitasking and, 338 Toolbars, 151-153 Toolbox, 29-31 Touch interactions in Blend, 203–211 generally, 10–11 in Silverlight, 52-55, 91 Touch class, 204 TouchFrameEventArgs class, 205 TouchPoint, 205-206 Track, 359 TrackEnded, 358 Tracking geolocation changes, 297-299 TrackReady, 358 TransferProgressChanged, 366 Transferring Background Transfer Service for, 362–368 locations, 361 preferences, 363 protocols for, 361 Transformations in XAML, 77-80 Transforms, 207-209 TranslateTransform, 52–53, 207–209 Transparency, 172, 179 Trial version of apps, 437

TVs, 139 Twitter, 376, 378–379, 398 TwoWay data binding, 107

### U

U.S. (United States). see United States (U.S.) UI thread, 223, 224 UIElement, 205-206, 210-211 Uniform Resource Identifiers (URIs). see URIs (Uniform Resource Identifiers) Uniqueness of Windows Phone, 1-6 United States (U.S.) advertising in, 457-458 charging for apps in, 435-436 taxes in, 438 Universal Volume Control (UVC), 350-351 Unlocking phones, 434 Unobscured events, 213 Unprotected ISO Advanced Audio Coding (.aac) files, 227 Updating in CRUD, 318 data, 401-403 databases, 332-334 push notifications in, 404 schema, 332–334 tiles, 290-293, 404 TimeBetweenUpdates, 222 Uploading with Background Transfer Service, 338, 360-368 Marketplace submissions, 433, 443, 447 text to servers, 372 toast messages, 423 URIs (Uniform Resource Identifiers) backgroundImageURI, 424, 427, 441 BackgroundTransferRequest and, 362 channel, 406-410 fsong, 357 isolated storage, 317 NavigationUri, 244-245, 291-292 OData, 389-392 push notification, 406-410 User experience application bars in, 213–215 client areas in, 211–213 generally, 200 idle detection mode in, 215-216 integration of, 6-7 interfaces for, 152 orientation types, 200-203 tilt effect in, 216-217

User experience (*continued*) touch interactions in, 203–211 UserPreferences, 310, 312 User idle detection mode, 215 Using instances, 399–400 UTF-8, 411 UVC (Universal Volume Control), 350–351

# V

Value method, 379 Valued Added Tax (VAT) identification numbers, 438-439 Vector3 class, 221-222 Velocity, 209-210 Verb mappings, 388 Vertical Accuracy, 297 Vertical control stacks, 137–138 Vibration, 219-220 Videos. see also Cameras hub for. see Music+videos hub MediaPlayerLauncher for, 252-253 VideoBrush, 73, 280, 285 VideoSink, 285-287 Zune for, 48 View tools, 152-153 Visibility of controls, 159 Visual containers, 66–70 Visual grammar animations, 77, 80-82 brushes, 72-73 colors, 73-74 generally, 70 images, 75-77 shapes, 71-72 text, 74-75 Transformations, 77-80 Visual state managers (VSMs), 117–118, 173 Visual Studio 2010 Express Blend and, 36–37, 43 coding apps with, generally, 26-27 creating new projects in, 27-32 debugging in, 48-51, 319-320 emulator in, 308 hotkeys in, 185 isolated storage in, 308 launching projects in, 185 OData service references in, 398-399 Output windows, 113 previewing apps in, 185 Web services and, 383-387 XAML designer in, 35 Visual Studio Professional, 369, 383, 387

Volume, 230 VSMs (visual state managers), 117–118, 173

#### W

.wav (PCM WAV format) files, 227, 228 Waypoints, 301-302 WCF (Windows Communication Foundation), 407 Weather apps, 384-387 Web. see also Services user experience of, 139-140, 144 WebBrowser, 116 WebBrowserTask, 257 WebClient class, 370-372 Webclient class, 376-377 WiFi Positioning System, 293 Windows Communication Foundation (WCF), 407 Windows Live, 369 Windows Phone 7.5 app lifecycles and, 14-15 coding apps for. see Visual Studio 2010 Express controls specific to. see Phone-specific controls designing apps for, generally. see Designing phone apps designing apps with XAML. see XAML (Extensible Application Markup Language) developing apps for, generally. see Developing phone apps developing apps with Silverlight. see Silverlight factors specific to, 143-144 hardware inputs on, 6-9, 11 integrating functions on. see Integrating with phones introducing, 1-2 keyboards on, 11-13 Live Tiles on. see Live Tiles Marketplace for apps on. see Marketplace numbers for, 264 PhoneApplication Phone class, 214 PhoneApplicationFrame, 192 PhoneApplicationPage, 193–195, 202 PhoneApplicationService, 197–199 PhoneApplicationService class, 215-216 PhoneCallTask, 254-255 PhoneNumberChooserTask, 260–261 PhoneTextBox, 134-136 as platform, 24

policies for apps on, 20-24 prepping for apps, 25-27 sensors in, 13-14 services driving development for, 15-16 software for apps on. see Windows Phone SDK 7.1 specifications of, 7-9 tasks specific to, 55-59 touch interfaces on, 10-11 uniqueness of, 1-6 user experiences on, 6-7 windows in, 190 Windows Phone Application Certification Requirements, 143 Windows Phone Developer Registration tool, 50 Windows Phone Developer Tools, 25 Windows Phone Marketplace. see Marketplace Windows Phone SDK 7.1 accelerometer API and, 221 advertising and, 457 appointments in, 233 background transfers in. see Background Transfer Service (BTS) Blend in. see Expression Blend CapabilityDetection.exe in, 441–442 choosers in, 246-247, 257-265 contacts in. 233 content controls in, 96-98 controls in, generally, 90-91 DatabaseSchemaUpdater class in, 332-334 DataContractJsonSerializer class in, 311 DeviceNetworkInformation class in, 373-376 downloading, 25-27 entry points in, 233 installing, 26-27 launchers in, 246-247, 248-257 list controls in. 98 location permission and, 293-294 Markeplace submissions and, 433 phone-specific controls in, 99-104 raw hardware access in, 284-287 simple controls in, 91–96 tasks in, generally, 55–59, 246 Windows Phone Toolkit AutoCompleteBox in, 119-121 ContextMenu in, 121-122 controls in, generally, 119 DatePicker in, 122-124 ExpanderView in, 133–134

ListPicker in, 124-127 LongListSelector in, 127-131 PerformanceProgressBar in, 131-132 PhoneTextBox in, 134-136 tilt effect in, 216-217 TimePicker in, 122–124 ToggleSwitch in, 132–133 WrapPanel in, 136-138 .wma (Windows Media Audio) files, 227 WMAppManifest.xml files. see also XML (Extensible Markup Language) audio agents in, 352 completing, 440-441 Live Tiles in, 288-289, 423-424 Music+Videos hub in, 277 new scheduled agents in, 343-344 picture hubs in, 274–275 push notifications in, 404-405 WPConnect.exe tool, 277 WrapPanel, 136–138 WriteAcquiredItem, 279 WriteObject, 312 WriteRecentPlay, 278

### X

XAML (Extensible Application Markup Language) animations in, 77, 80-82 in Blend, 157 brushes in, 72-73 colors in, 73-74 defined, 61-62 generally, 61 images in, 75–77 implicit styles in, 86-87 introducing, 32-35, 44-46 namespaces in, 64–65 naming in, 65–66 object properties in, 63-64 resource sharing in, 83-84 shapes in, 71–72 styling in, 82-86 summary of, 87 text in, 74-75 transformations in, 77-80 visual containers in, 66-70 visual grammar in, generally, 70 .xap (Silverlight Application) files. see also Silverlight alarm sounds in, 243 audio in, 357 background agents for, 339, 347

.xap (Silverlight Application) files (continued) databases in, 317 defined, 19-20 icons in, 123 installing manually, 431 media in, 252-253 panoramas and, 101 searching in, 192 size of, 456 songs in, 269 submitting to Marketplace, 19-20, 433, 447 X-axis, 220-221 X-DeviceConnectionStatus, 414 XML (Extensible Markup Language). see also WMAppManifest.xml files AtomPub as, 387, 389 creating recorded data with, 225-226 Live Tiles in, 424-426 Rules.xml files, 442 serialization in, 308-311 toast messages in, 421-423

XNA game developers toolset accelerometer API and, 221 file extensions for, 19 libraries in, 227–233 as platform, 24 playback adjustments in, 229–230 playing sounds with, 226, 228–229 project templates in, 28 recording sounds in, 230–233 X-NotificationClass, 411, 414, 426 X-SubscriptionStatus, 414 X-WindowsPhone-Target, 423, 426

# Y

Y-axis, 220-221

### Z

Z-axis, 220–221 Zoom gestures, 209 Zune in Marketplace, 431–432, 453 in Music+Videos hub, 276–277 software, 48–49, 147